# Windows 11

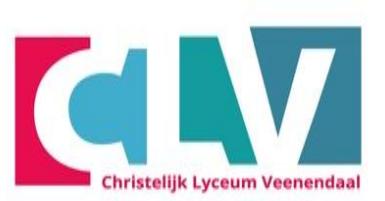

- Eerste keer opstarten laptop

- Inloggen wifi en activeren Office 365

- OneDrive synchroniseren

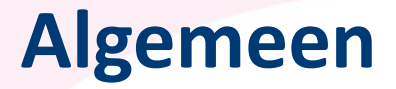

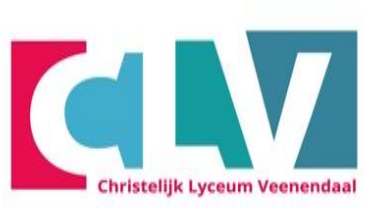

- Elk type laptop kan soms net een ander opstartmenu laten zien

- Krijg je ergens een ander scherm te zien dan in de instructie lees de vraag dan goed door en maak een keuze.

- Vaak heeft een andere keus weinig invloed.

### **Kies u regio**

- Kies Nederland als regio en klik daarna op ja.

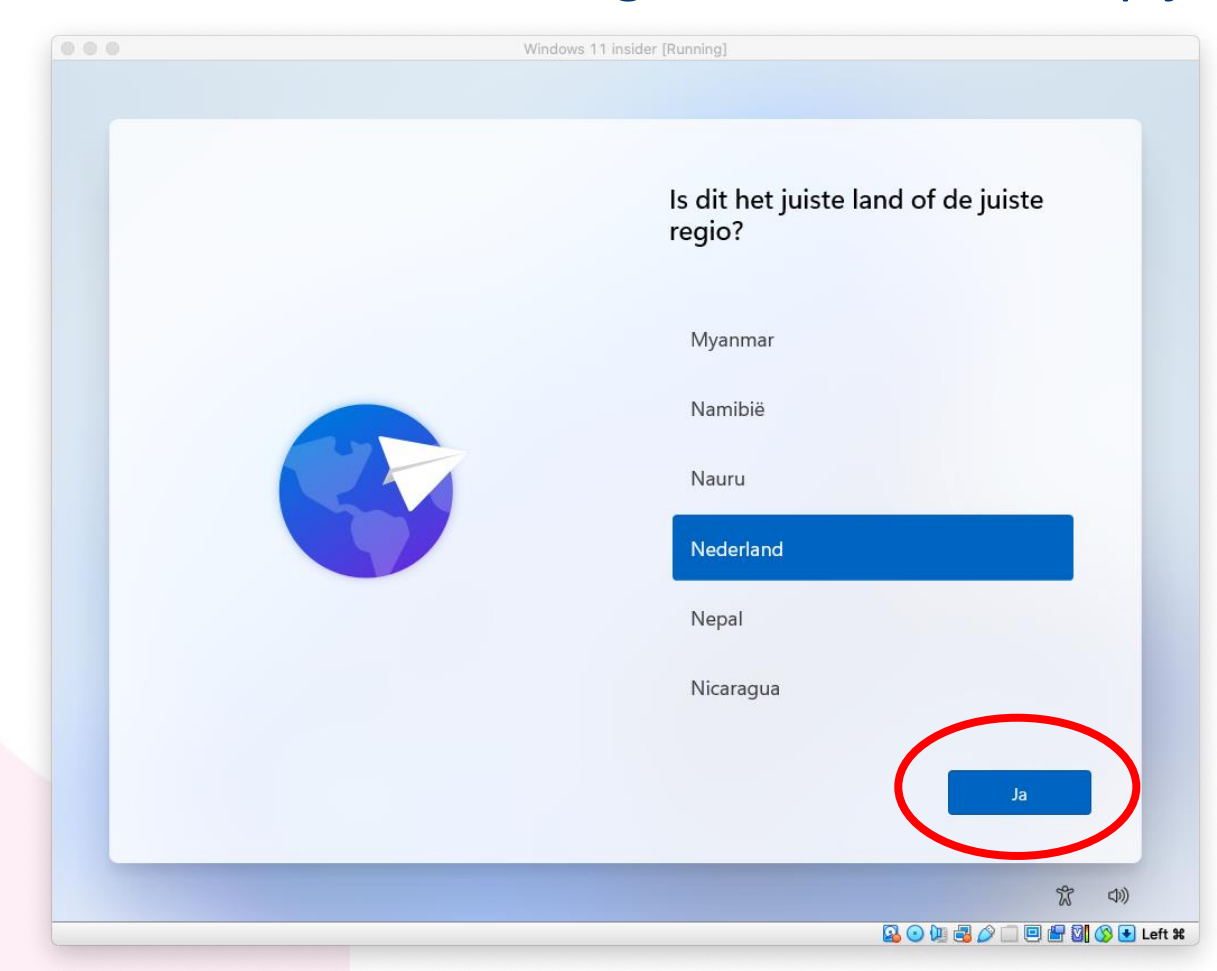

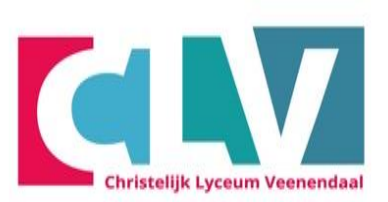

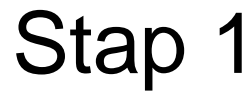

# Kies de juiste toetsenbord indeling

- Kies Verenigde staten (Internationaal) en klik daarna op Ja.

| Windows | s 11 insider [Running]                                                                                                    |   |
|---------|----------------------------------------------------------------------------------------------------|---|
|         | Listing the puister to person boordindeling debruikt, kunt ut die inerna toevoegen.         Verenigde Staten (internationaal)         Belgisch (punt)         Nederlands         Albanees         Azerbeidziaans (standaard) |   |
|         | 次<br>(4)                                                                                                    | ) |

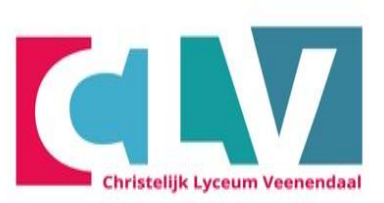

#### **Tweede toetsenbord**

- Dit is niet nodig en je kunt op "overslaan" klikken

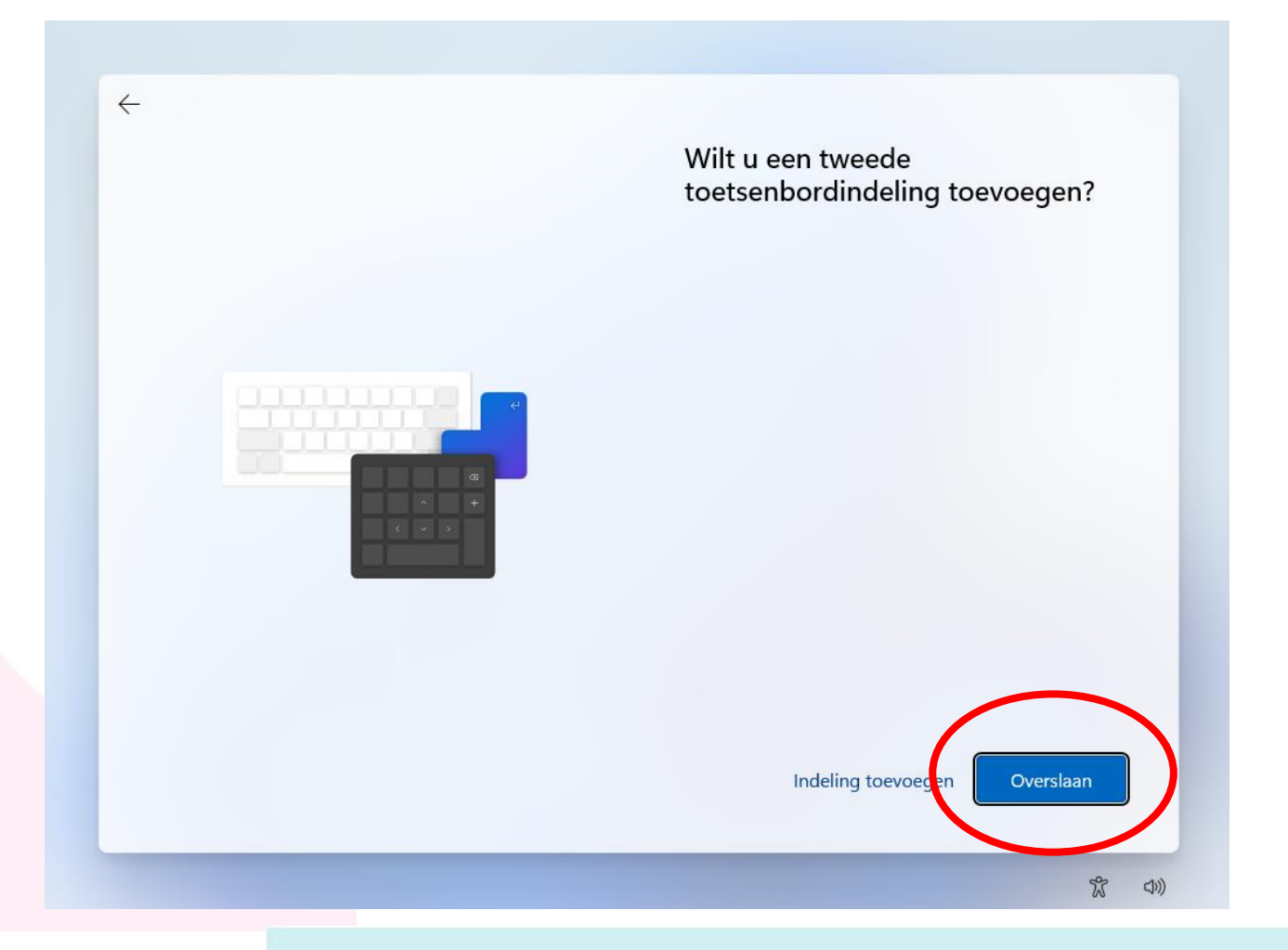

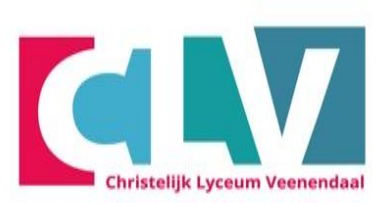

Stap 3

# Maak nog geen verbinding met het netwerk

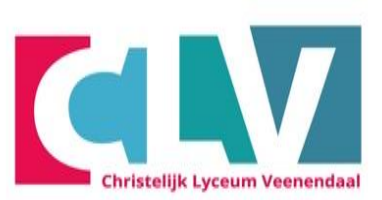

- Klik op "ik heb geen internet"

- Opmerking: we willen de laptop met een lokaal profiel instellen, daarom in deze stap nog geen verbinding maken

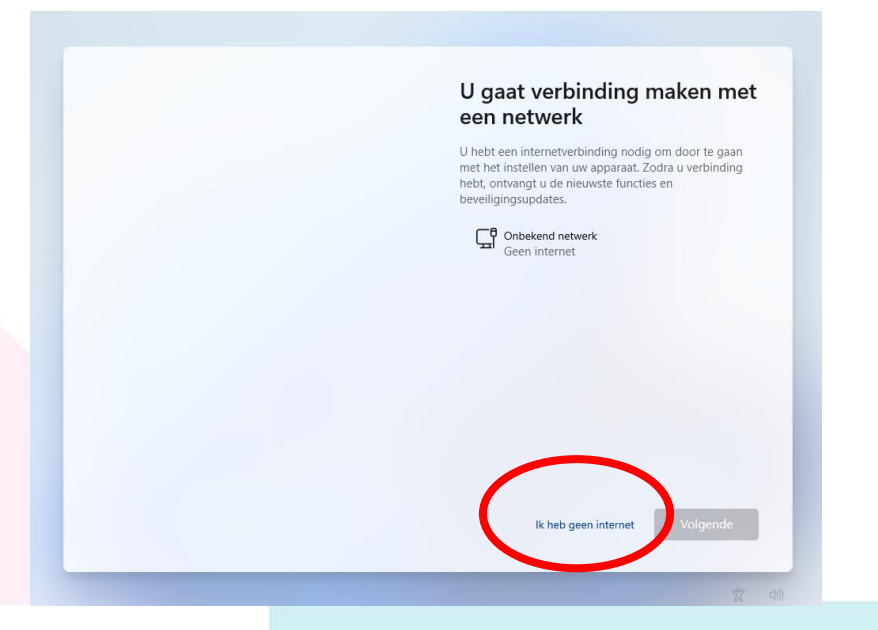

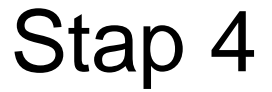

# Klik links onder op "Doorgaan met beperkte instellingen"

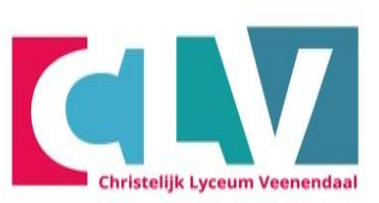

Stap 5

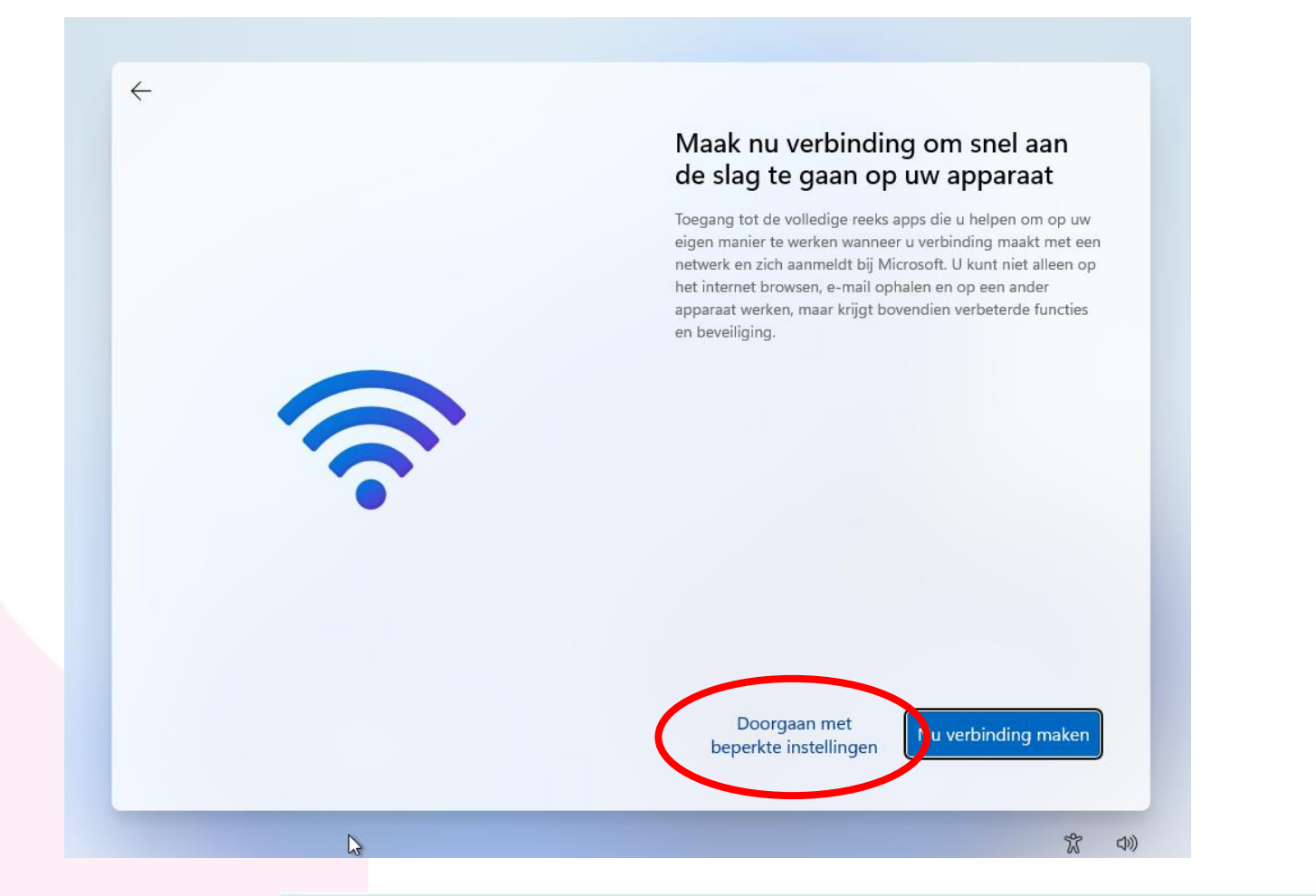

# Accepteer de gebruikers overeenkomst

#### - Klik op akkoord

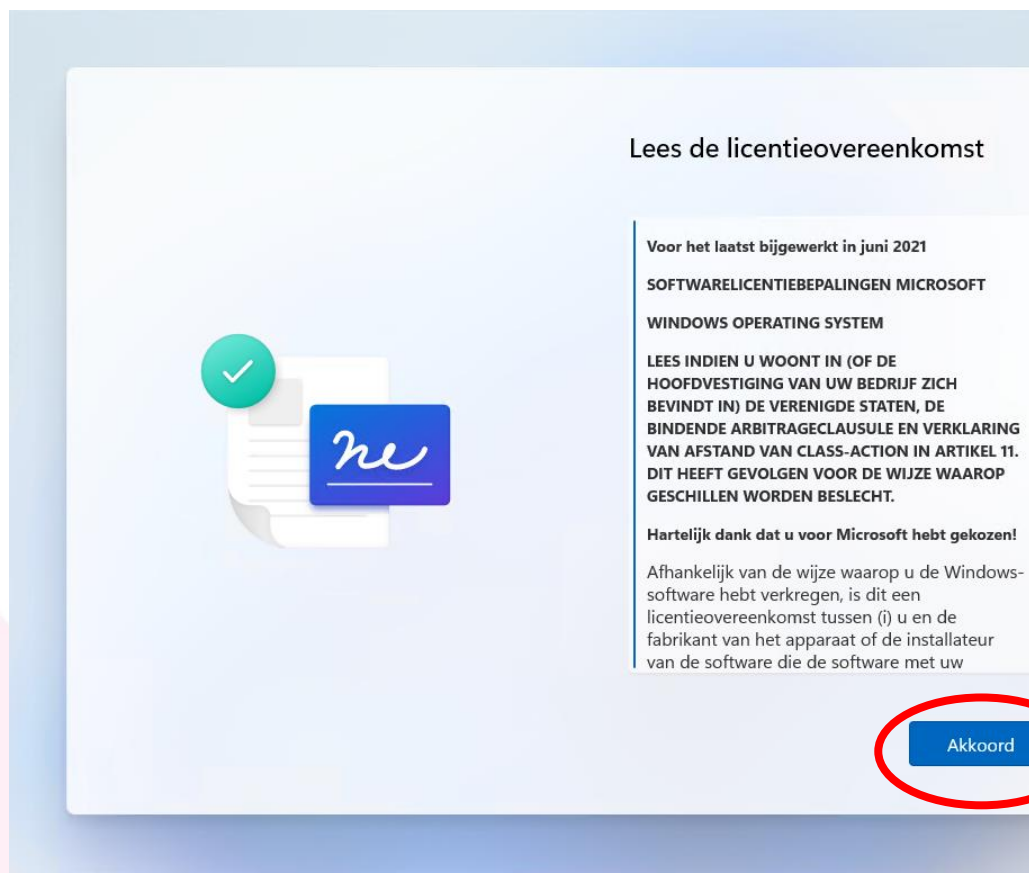

Christelijk Lyceum Veenendaal

Stap 6

2

#### Gebruikersnaam kiezen

 Kies je voornaam en achternaam om een gebruikersnaam op te geven en klik daarna op "Volgende"

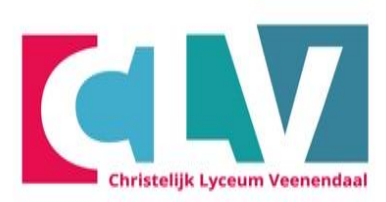

| Wie gaat dit apparaat gebruiken?               |
|------------------------------------------------|
| Met deze naam meldt u zich aan op uw apparaat. |
| Uw naam invoeren                               |
| Naam                                           |
|                                                |
| Volgende                                       |
|                                                |

#### Kies je wachtwoord

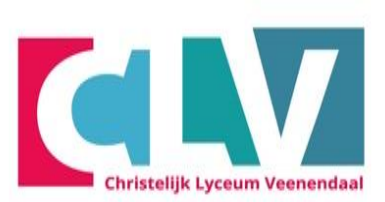

- Bedenk een wachtwoord en noteer je wachtwoord ergens (niet het wachtwoord van de brief) en klik daarna op volgende.

| ÷ | Een wachtwoord maken dat heel<br>goed te onthouden is<br>Zorg ervoor dat u iets kiest wat u goed kunt onthouden. |   |
|---|----------------------------------------------------------------------------------------------------|---|
|   | Een wachtwoord invoeren<br>Wachtwoord                                                                            |   |
|   | Volgende                                                                                                    | D |

#### **Bevestig je wachtwoord**

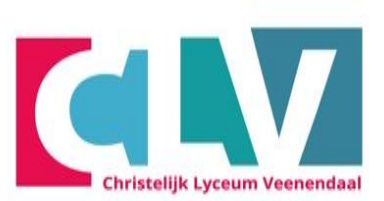

Stap 9

- Bevestig je wachtwoord door het vorige wachtwoord nogmaals in te typen en klik daarna op volgende.

| <i>←</i> | Bevestig uw wachtwoord<br>Voer uw wachtwoord nog één keer in. |
|----------|---------------------------------------------------------------|
|          | Wachtwoordbevestiging<br>Wachtwoord bevestigen                |
|          | ↓<br>Volgende                                                 |
|          | 家 40                                                          |

- LET OP! Dit wachtwoord moet je goed onthouden!
- Noteer het
   bijvoorbeeld in je
   agenda of telefoon

# Kies een 1e beveiligingsvraag en voer eronder je antwoord in, klik vervolgens op "Volgende"

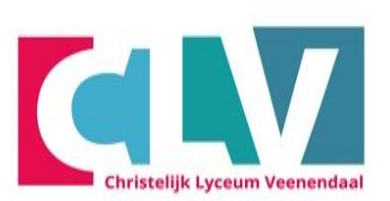

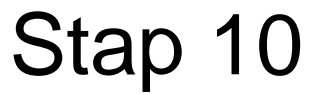

| $\leftarrow$ | Voeg nu beveiligingsvragen toe                                                                                                    |
|--------------|----------------------------------------------------------------------------------------------------|
|              | Voor het geval u uw wachtwoord vergeet, kiest u drie<br>beveiligingsvragen. Zorg ervoor dat uw antwoorden niet te<br>vergeten zijn. |
|              | Beveiligingsvraag (1 van 3)                                                                                                    |
|              | Beveiligingsvraag (1 van 3) 🗸 🗸                                                                                                    |
| 0            | Uw antwoord                                                                                                    |
|              | 2                                                                                                    |
|              | Volgende                                                                                                    |
|              |                                                                                                    |

# Dit zijn de keuzes van de beveiligingsvragen

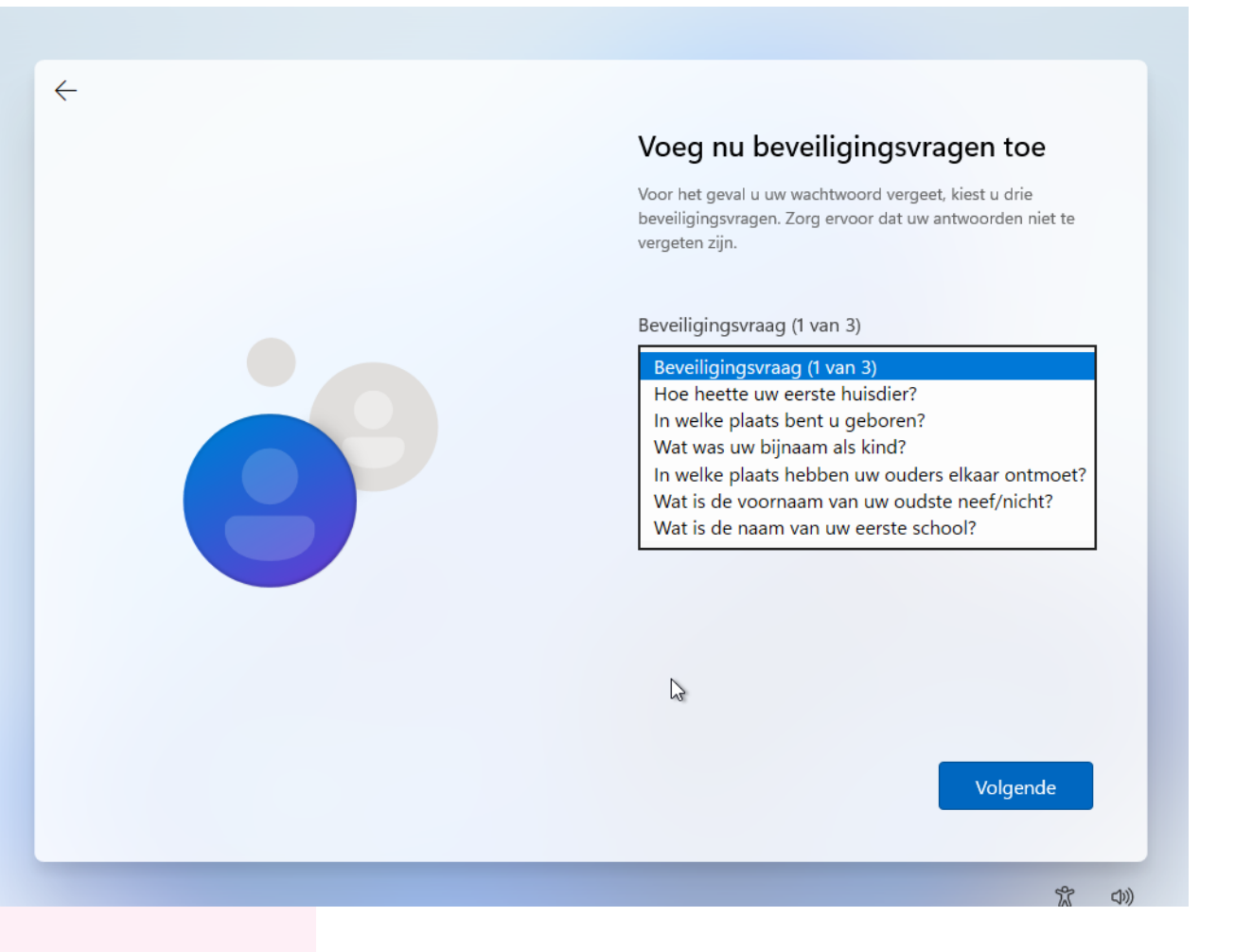

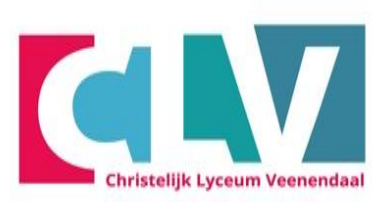

# Kies een 2e beveiligingsvraag en voer eronder je antwoord in, klik vervolgens op "Volgende"

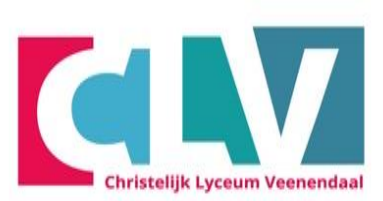

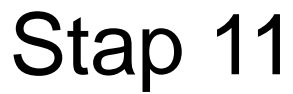

| <del>~</del> | Voeg nu beveiligingsvragen toe                                                                                                    |
|--------------|----------------------------------------------------------------------------------------------------|
|              | Voor het geval u uw wachtwoord vergeet, kiest u drie<br>beveiligingsvragen. Zorg ervoor dat uw antwoorden niet te<br>vergeten zijn. |
|              | Beveiligingsvraag (2 van 3)                                                                                                    |
|              | Beveiligingsvraag (2 van 3) $\sim$                                                                                                  |
| 0            | Uw antwoord                                                                                                    |
|              | Volgende                                                                                                    |

# Kies een 3e beveiligingsvraag en voer eronder je antwoord in, klik vervolgens op "Volgende"

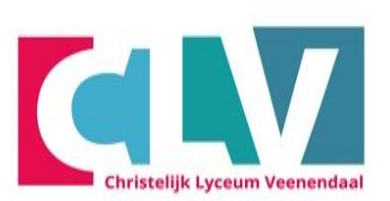

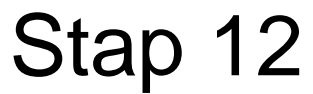

| <i>←</i> | Voeg nu beveiligingsvragen toe                                                                                                    |
|----------|----------------------------------------------------------------------------------------------------|
|          | Voor het geval u uw wachtwoord vergeet, kiest u drie<br>beveiligingsvragen. Zorg ervoor dat uw antwoorden niet te<br>vergeten zijn. |
|          | Beveiligingsvraag (3 van 3)                                                                                                    |
|          | Beveiligingsvraag (3 van 3) 🛛 🗸                                                                                                    |
|          | Uw antwoord                                                                                                    |
|          | 2                                                                                                    |
|          |                                                                                                    |
|          | Volgende                                                                                                    |

#### - Klik op "Nee"

#### - Klik op Accepteren

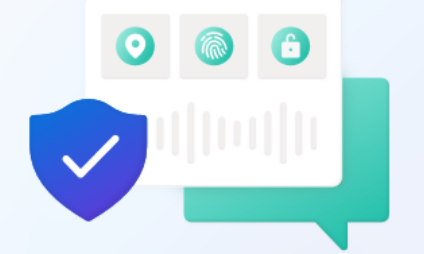

#### Laat Microsoft en apps uw locatie gebruiken

Kies de gewenste instellingen en vervolgens **Accepteren** om ze op te slaan. Bekijk de koppeling **Meer informatie** voor informatie over deze instellingen, hoe u deze kunt veranderen, hoe Microsoft Defender SmartScreen werkt en de bijbehorende gegevensoverdracht en -toepassingen.

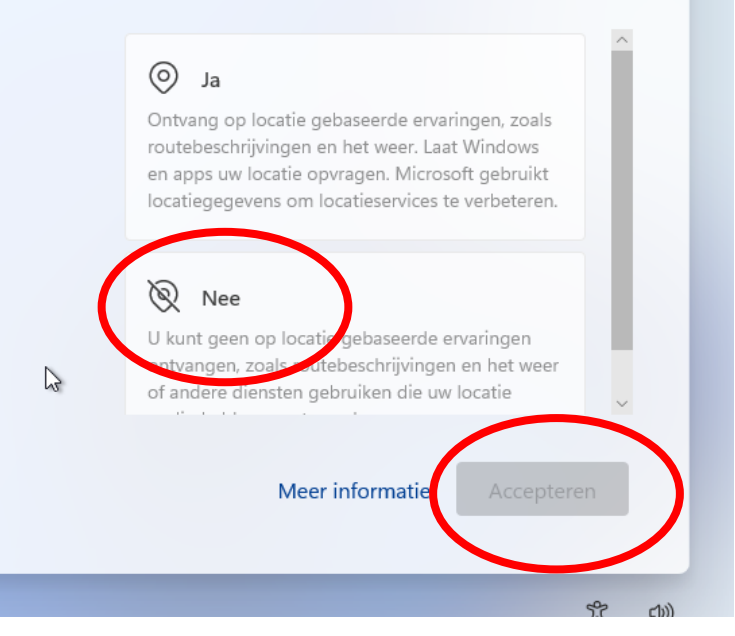

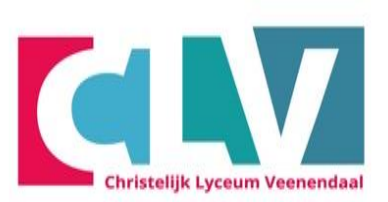

# Stap 13

#### - Klik op "Nee"

 $\leftarrow$ 

#### - Klik op Accepteren

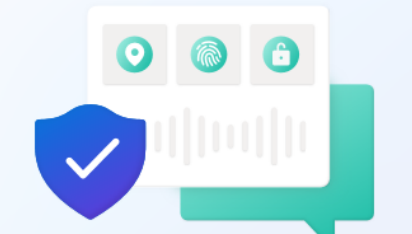

#### Mijn apparaat zoeken

Kies de gewenste instellingen en vervolgens **Accepteren** om ze op te slaan. Bekijk de koppeling **Meer informatie** voor informatie over deze instellingen, hoe u deze kunt veranderen, hoe Microsoft Defender SmartScreen werkt en de bijbehorende gegevensoverdracht en -toepassingen.

Å Ja

Schakel Mijn apparaat zoeken in en gebruik locatiegegevens van uw apparaat om u te helpen uw apparaat te vinden als u het bent kwijtgeraakt. U moet zich bij Windows aanmelden met uw Microsoft-account om deze functie te gebruiken.

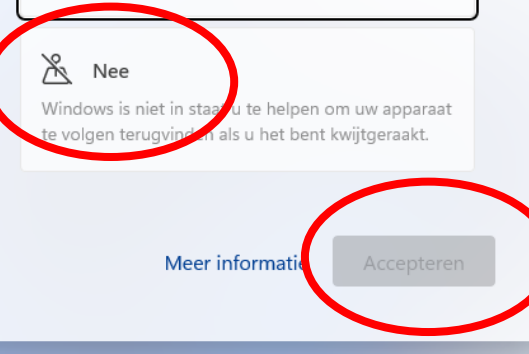

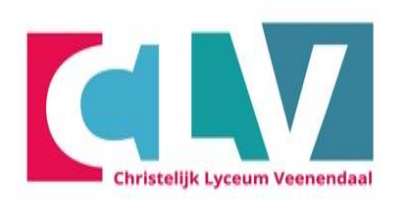

- Klik op "Alleen vereist"

#### - Klik op Accepteren

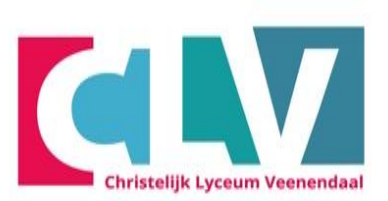

### Stap 15

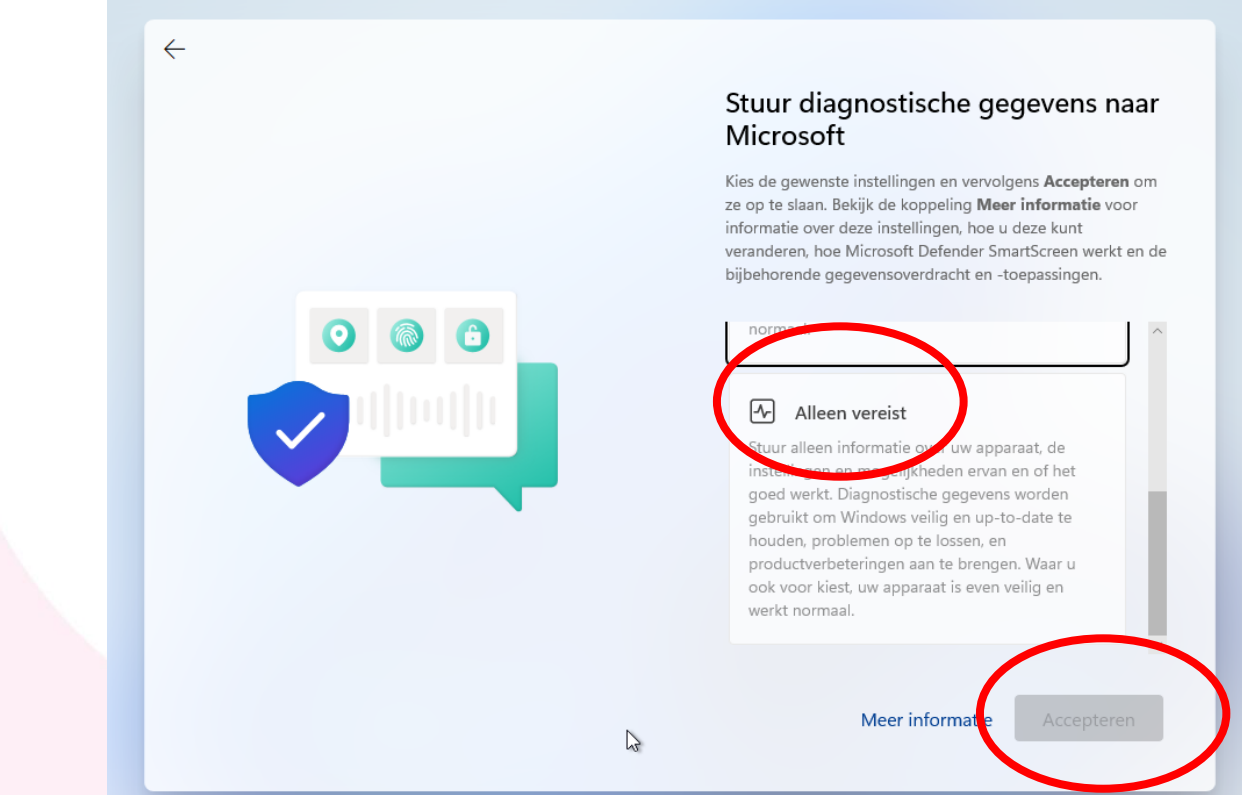

# **Privacy instellingen voor uw apparaat kiezen**

- Klik op "Nee"
- Klik op Accepteren

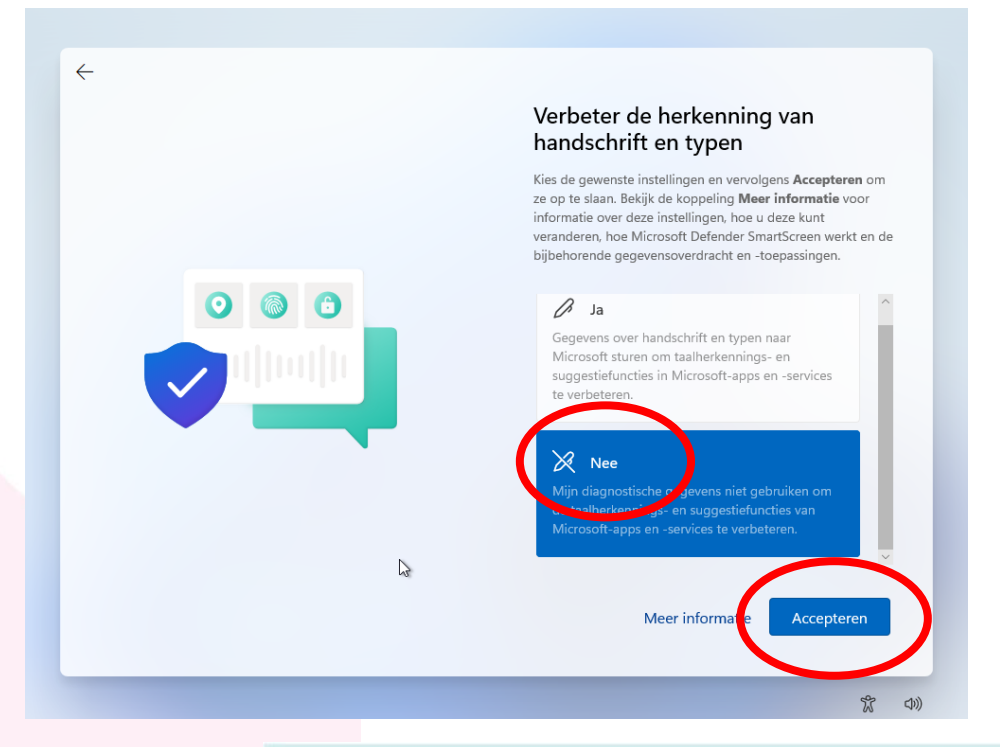

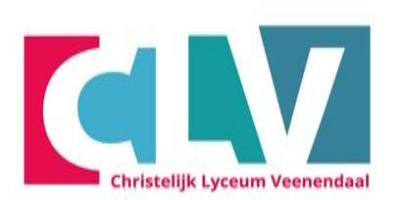

#### - Klik op "Nee"

#### - Klik op Accepteren

 $\leftarrow$ 

#### Ontvang op maat gemaakte ervaringen met diagnostische gegevens

Kies de gewenste instellingen en vervolgens **Accepteren** om ze op te slaan. Bekijk de koppeling **Meer informatie** voor informatie over deze instellingen, hoe u deze kunt veranderen, hoe Microsoft Defender SmartScreen werkt en de bijbehorende gegevensoverdracht en -toepassingen.

gebruiken, met uitzondering van informatie over websites die u bezoekt, om u persoonlijke tips, advertenties en aanbevelingen te bieden om uw Microsoft-ervaringen te verbeteren.

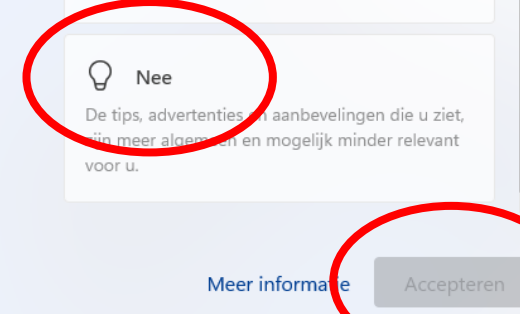

え (1))

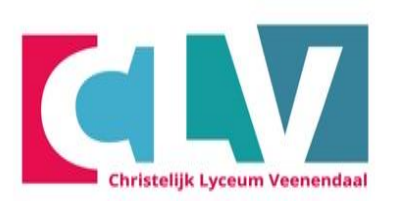

# Stap 17

MAVO HAVO VWO (ATHENEUM EN GYMNASIUM)

3

#### - Klik op "Nee"

#### - Klik op Accepteren

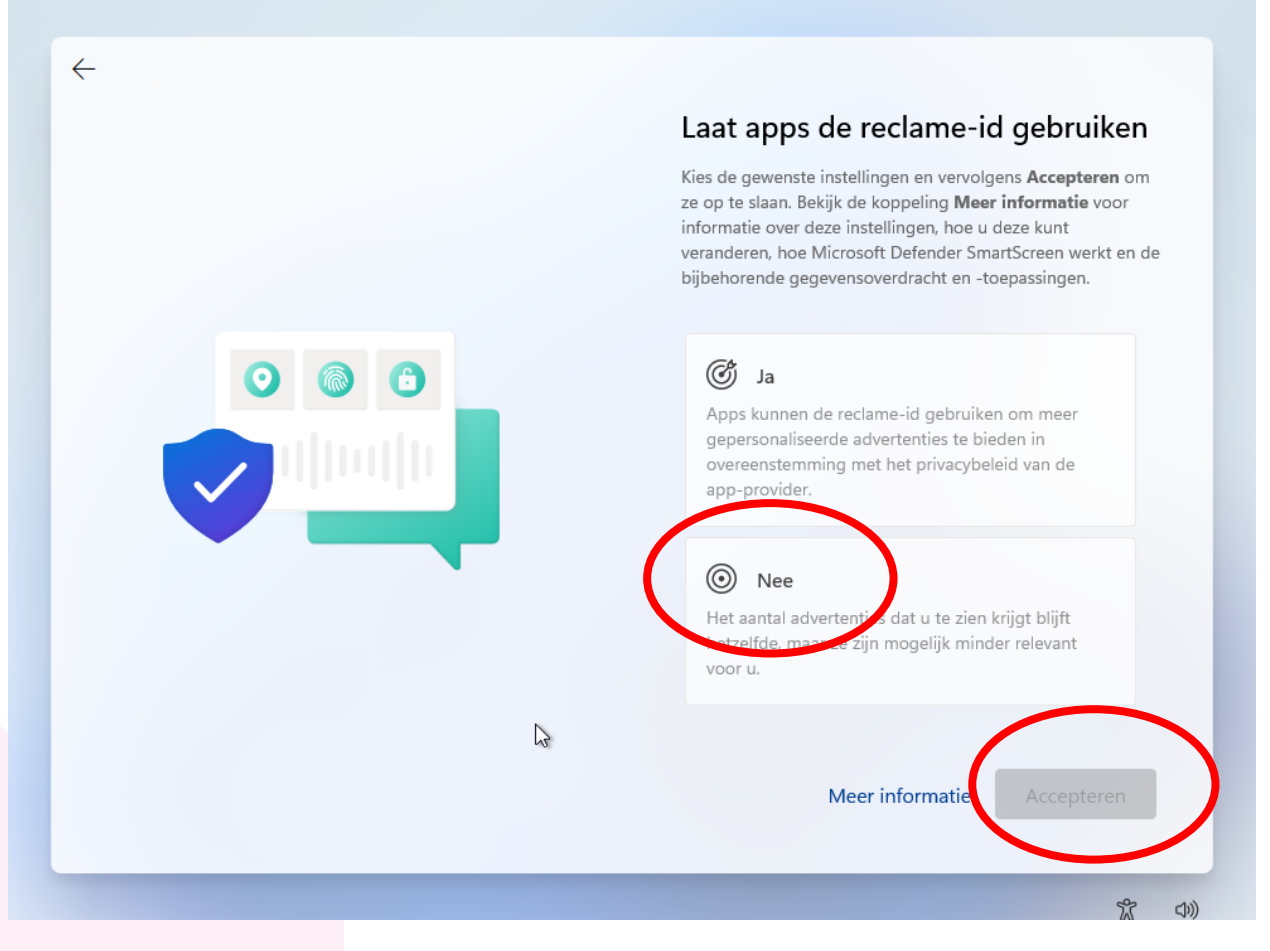

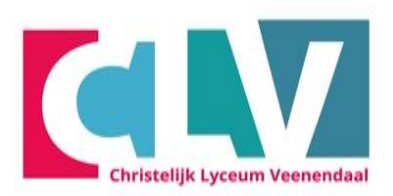

# Stap 19

# Je pc is aan het laden. Even geduld a.u.b.

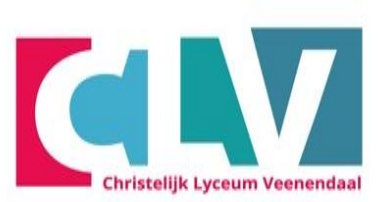

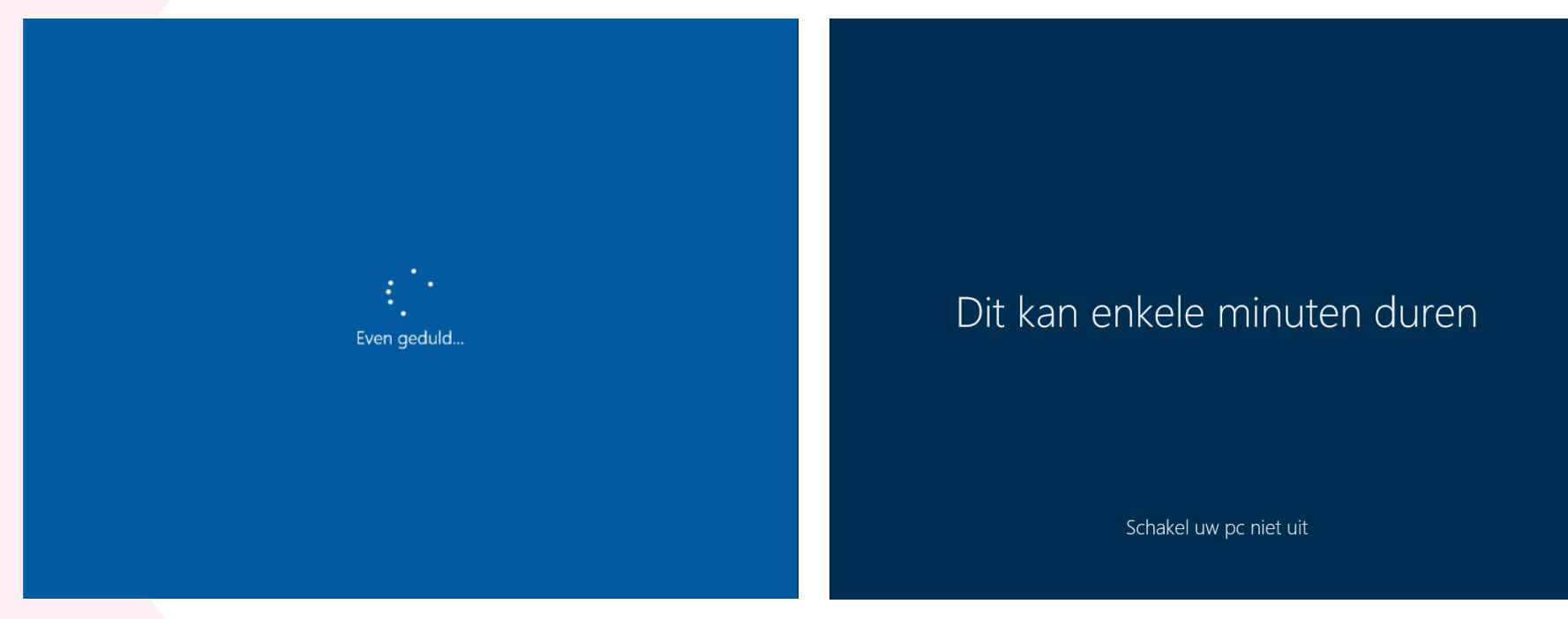

# Ten slot is je pc klaar voor gebruik.

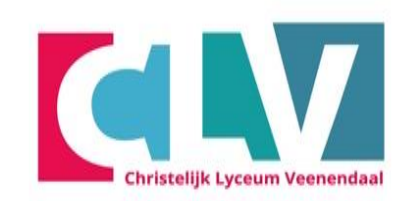

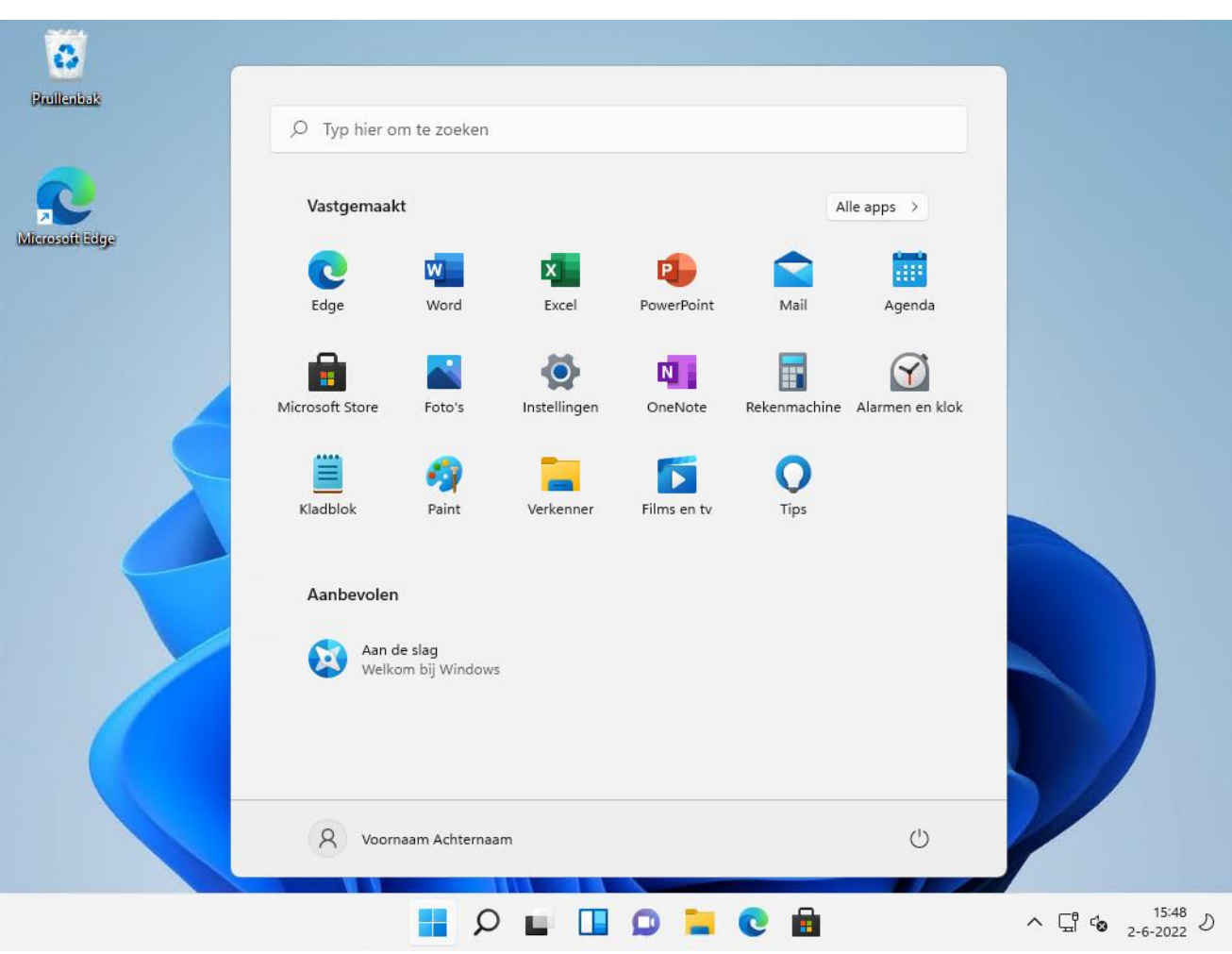

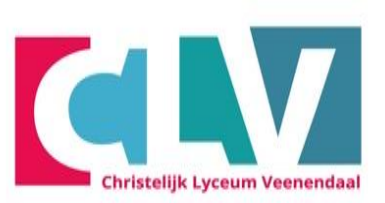

# Handleiding Inloggen wifi en activeren office

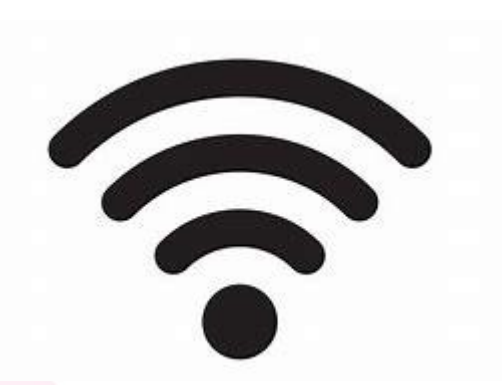

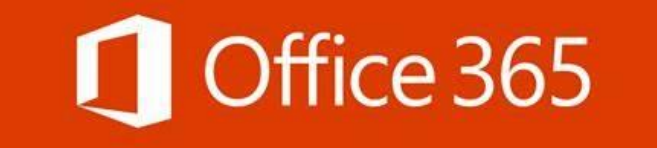

Features:

#### - Maak eerst verbinding met de Wifi (zie volgende stap)

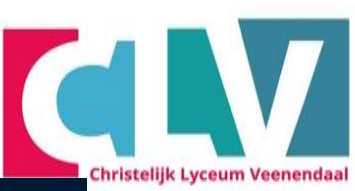

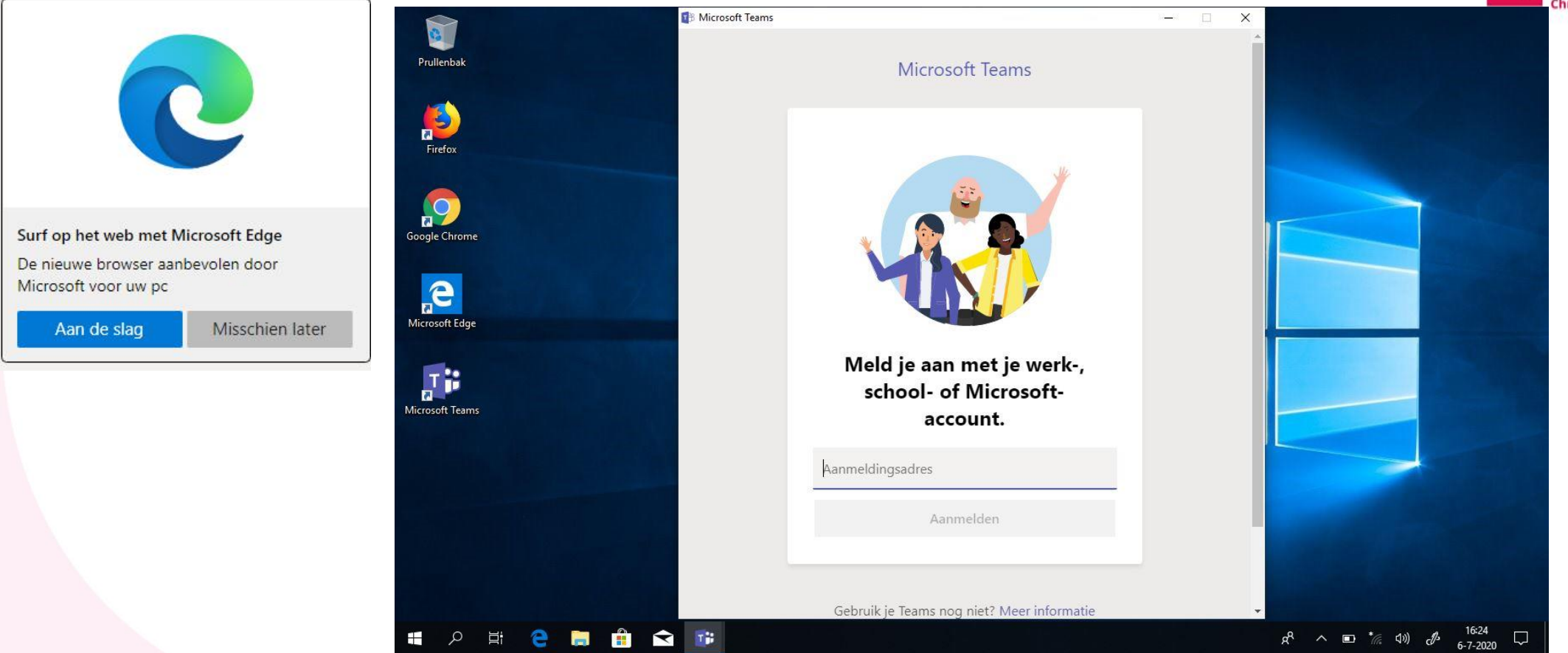

#### - Klik op het wifi teken in de rechter onderhoek.

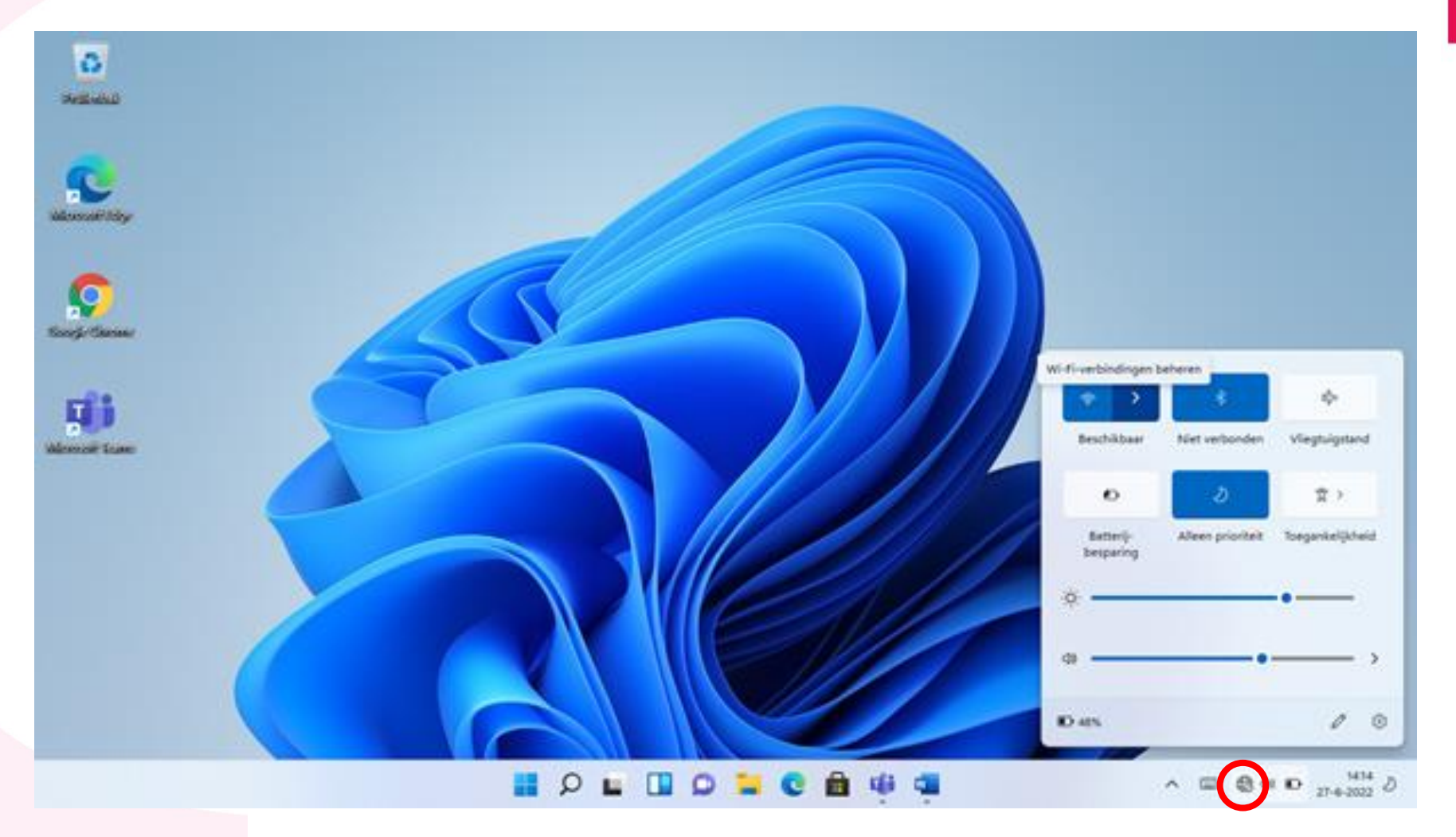

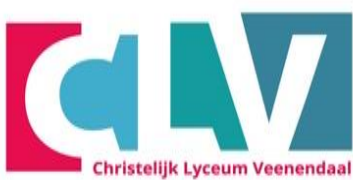

- Maak thuis verbinding met je eigen wifi-netwerk (<u>klik</u> <u>hier</u>)
- Op school maak je verbinding met CLV
- Klik op CLV en klik op verbinding maken

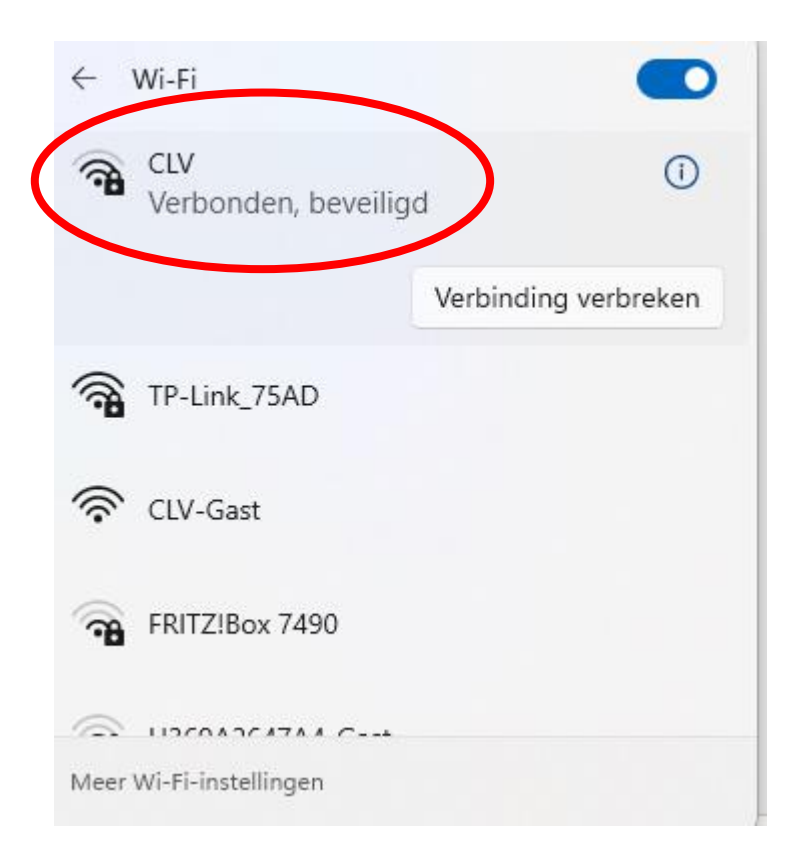

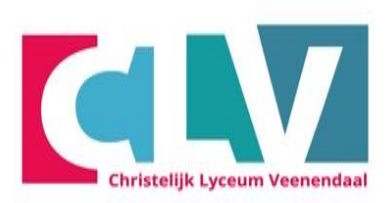

- Log in met je leerlingnummer
- Let op: nu zonder @clv.nl
- het wachtwoord dat op de brief staat
- Klik daarna op OK.

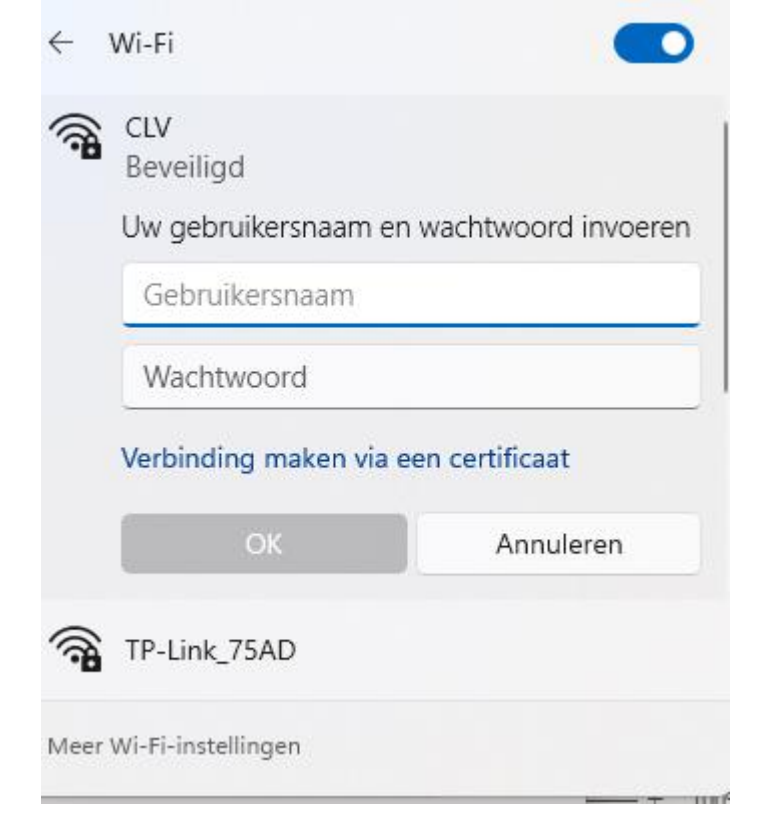

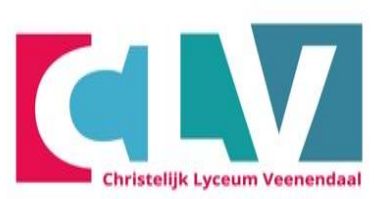

- Klik op verbinding maken
- De laptop maakt verbinding met het wifi netwerk

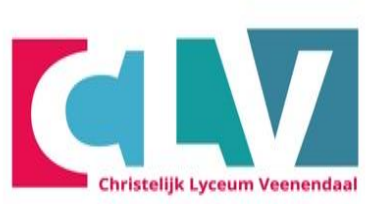

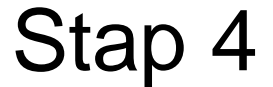

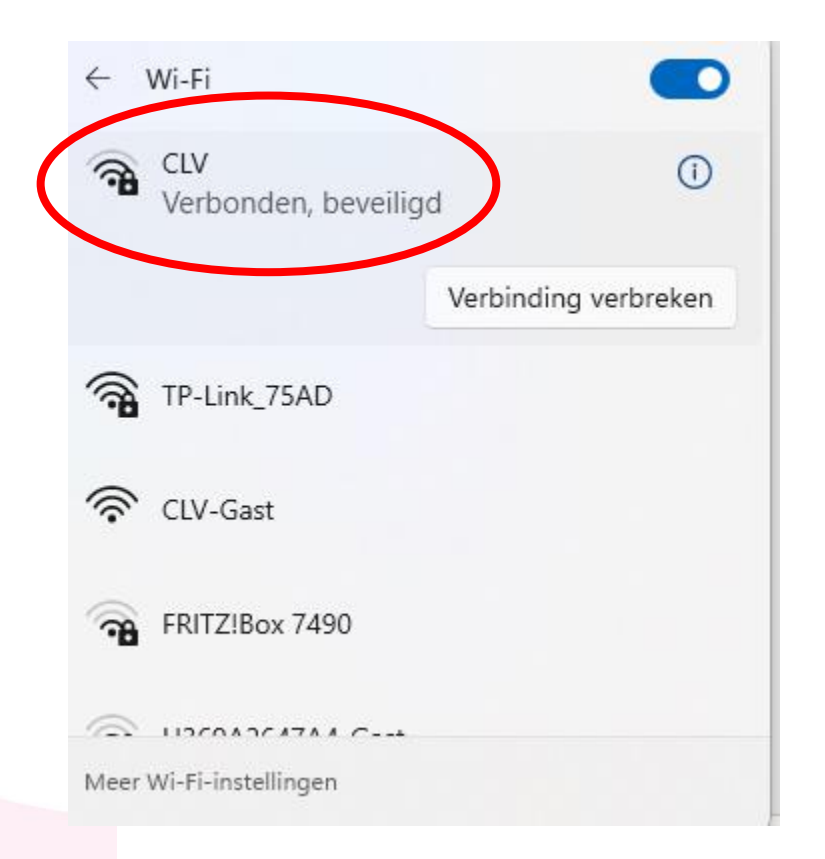

# **Aanmelden Microsoft Teams**

Kijk op de brief met accountgegevens

- Klik evt. op Opnieuw opstarten
- klik op Aan de slag

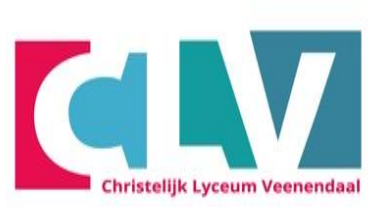

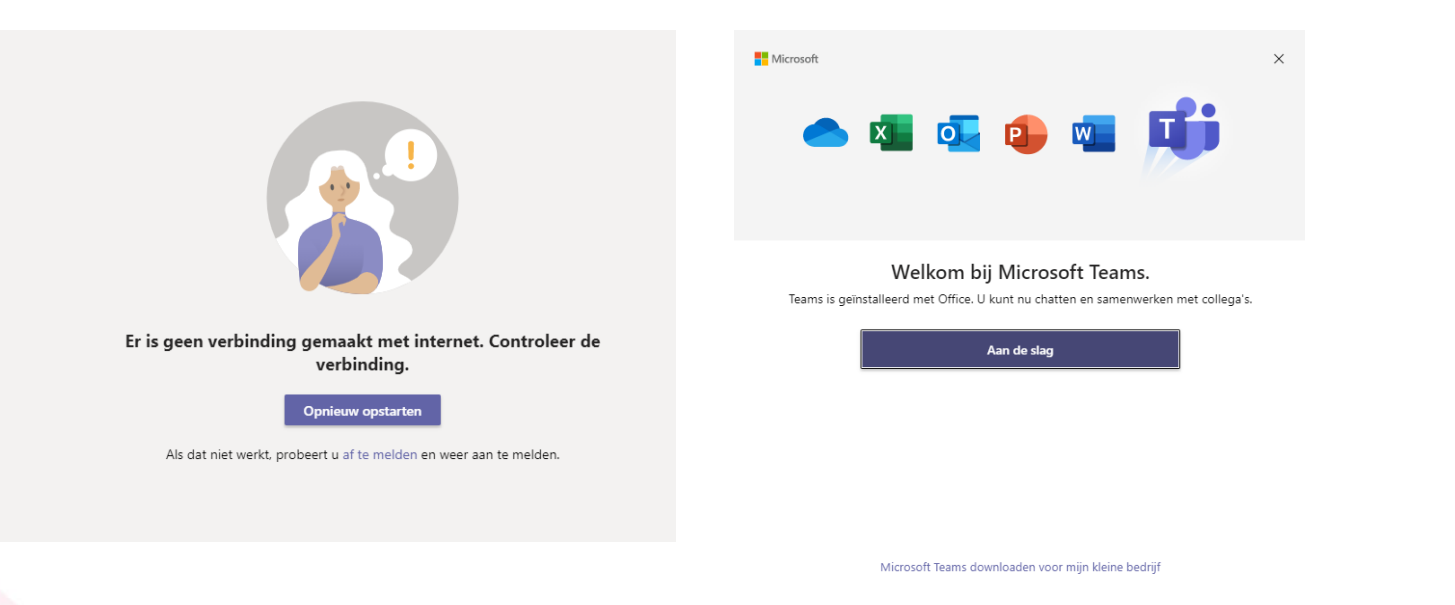

- Meld je aan met je schoolmail
- leerlingnummer@clv.nl

 dit houdt in dat hier het leerlingnummer van de leerling, gevolgd door @clv.nl ingevuld moet worden.

- Klik op: "Volgende"

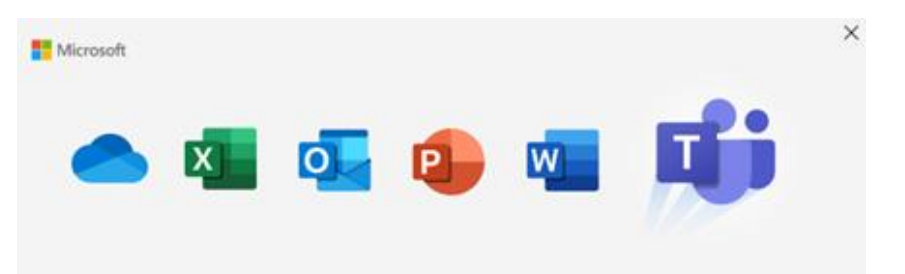

Werk-, school- of Microsoft-account invoeren

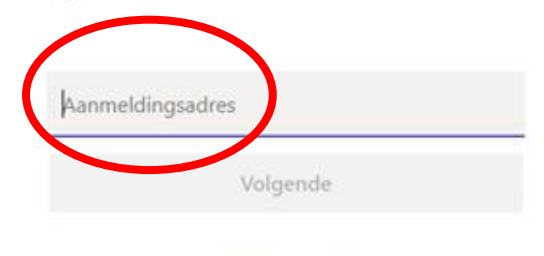

Meer informatie

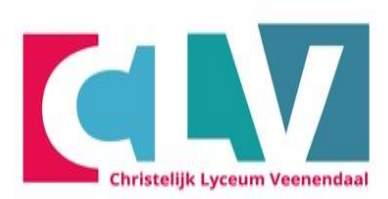

- Meld je aan met je schoolmail
- leerlingnummer@clv.nl

- dit houdt in dat hier het leerlingnummer van de leerling, gevolgd door @clv.nl ingevuld moet worden.

- Wachtwoord dat op de brief staat.

#### CLV

Aanmelden met uw organisatieaccount

leerlingnummer@clv.nl ×

Wachtwoord

Aanmelden

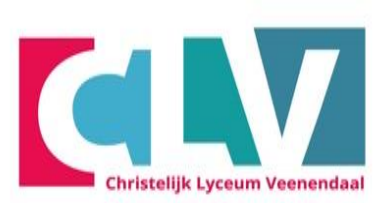

# Klik eerst op het witte vakje zodat er geen vinkje in staat. Klik vervolgens op OK

X

#### ngemeld blijven bij al uw apps

ccount wordt in Windows onthouden en u wordt op dit apparaat automatisch emeld bij uw apps en websites. Hiermee wordt u minder vaak gevraagd om aan te

#### Mijn organisatie toestaan mijn apparaat te beheren

① Als u deze optie selecteert, kan uw beheerder apps installeren, instellingen beheren en uw apparaat op afstand opnieuw instellen. Uw organisatie kan u vereisen om deze optie in te schakelen voor toegang tot gegevens en apps op dit apparaat.

Nee, alleen bij deze app aanmelden

OK

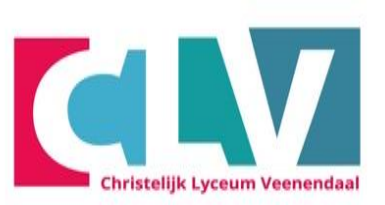

#### - Klik op het kruisje om Teams af te sluiten.

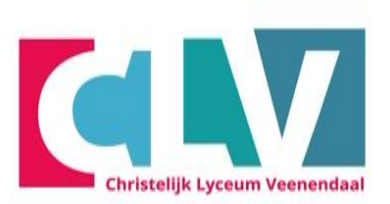

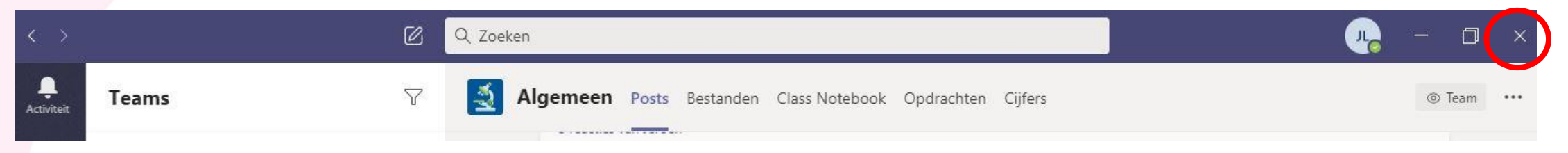

# **Office instellen**

- Typ in de zoek balk: Word
- Klik vervolgens op: Openen

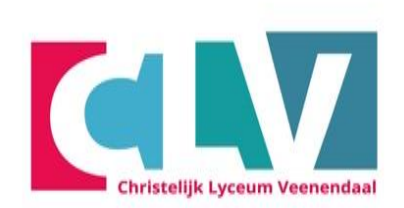

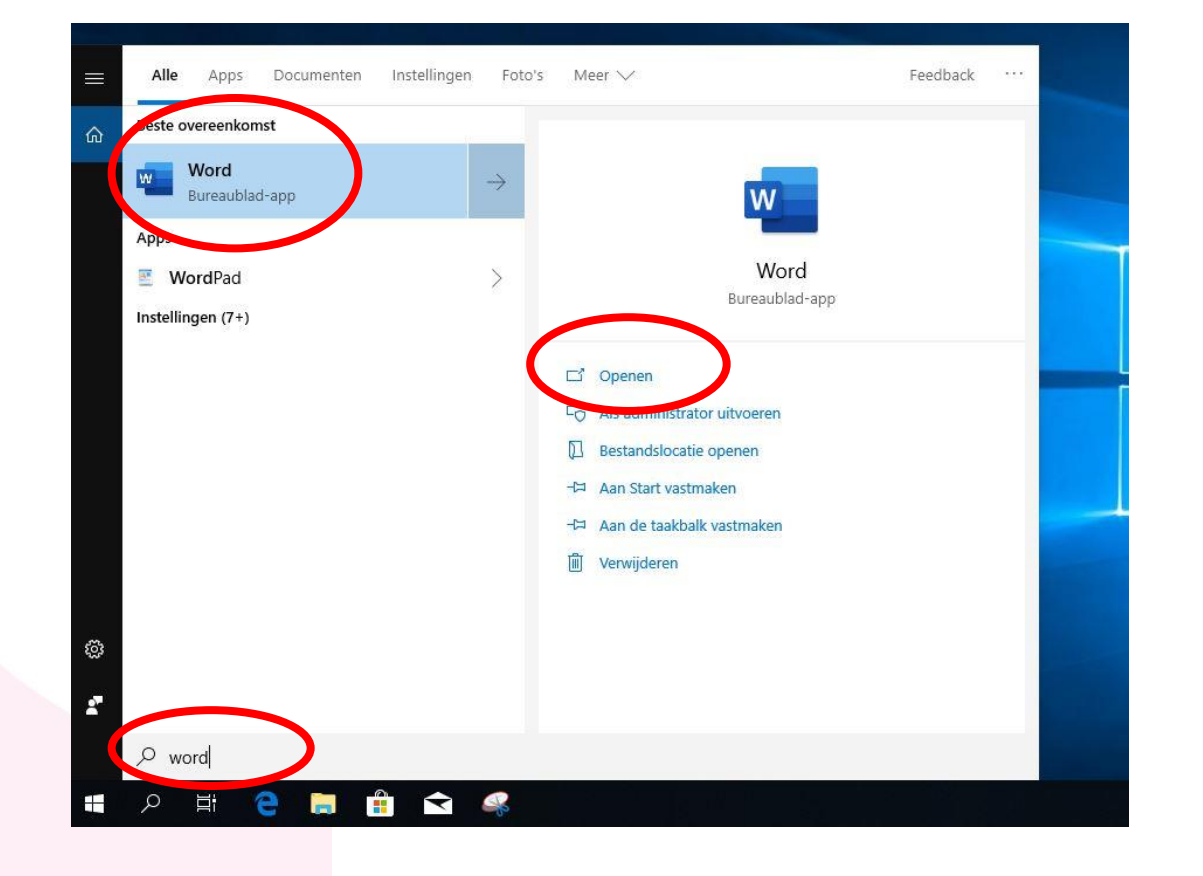

# **Office instellen**

- Klik op "Aanmelden" tenzij de naam van de leerling er al staat.

- Als de naam er al staat dan:
- Gebruiksrechtovereenkomst accepteren

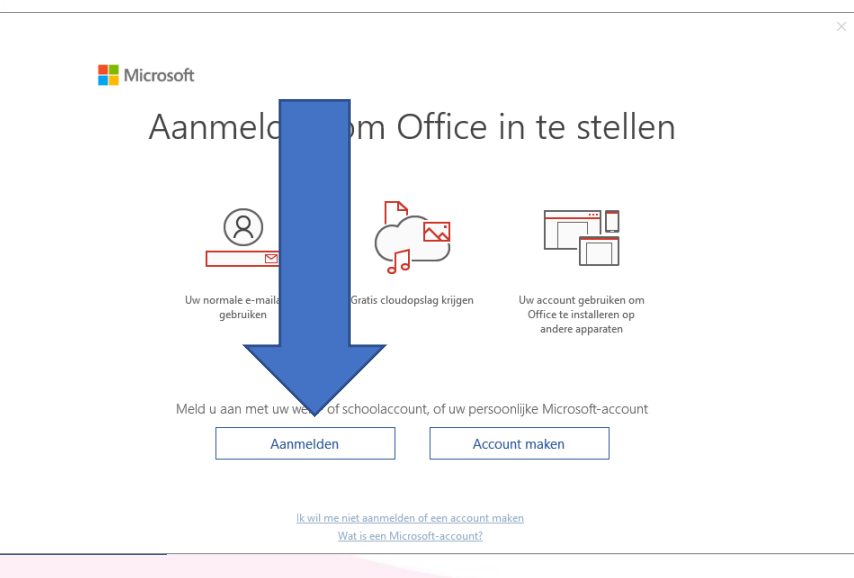

|       | Word Aanmelder 🙂                                                                                 | . ?     | - 0                   | × |
|-------|--------------------------------------------------------------------------------------------------|---------|-----------------------|---|
| Vord  | Goedemorgen                                                                                      |         |                       |   |
| Start | Nieuw leeg document     Zoeken                                                                   |         |                       |   |
| Nieuw | U hebt de laatste tijd geen documenten geopend. Klik op Openen om naar een document te bladeren. | Meer do | cumenten $ ightarrow$ |   |

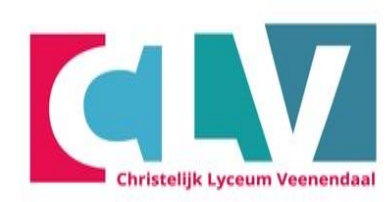

- Meld je aan met je schoolmail
- -leerlingnummer@clv.nl

- dit houdt in dat hier het leerlingnummer van de leerling, gevolgd door @clv.nl ingevuld moet worden.

 $\times$ 

- klik op volgende

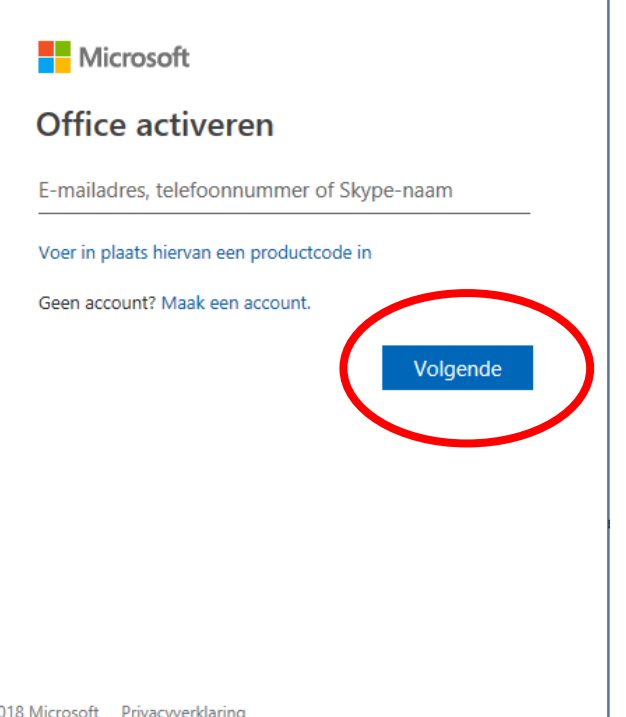

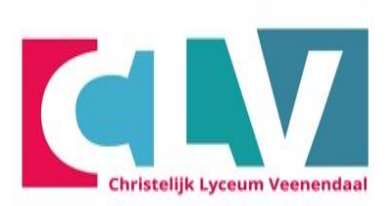

©2018 Microsoft Privacyverklaring

- Meld je aan met je schoolmail en wachtwoord
- leerlingnummer@clv.nl
- Klik op Aanmelden

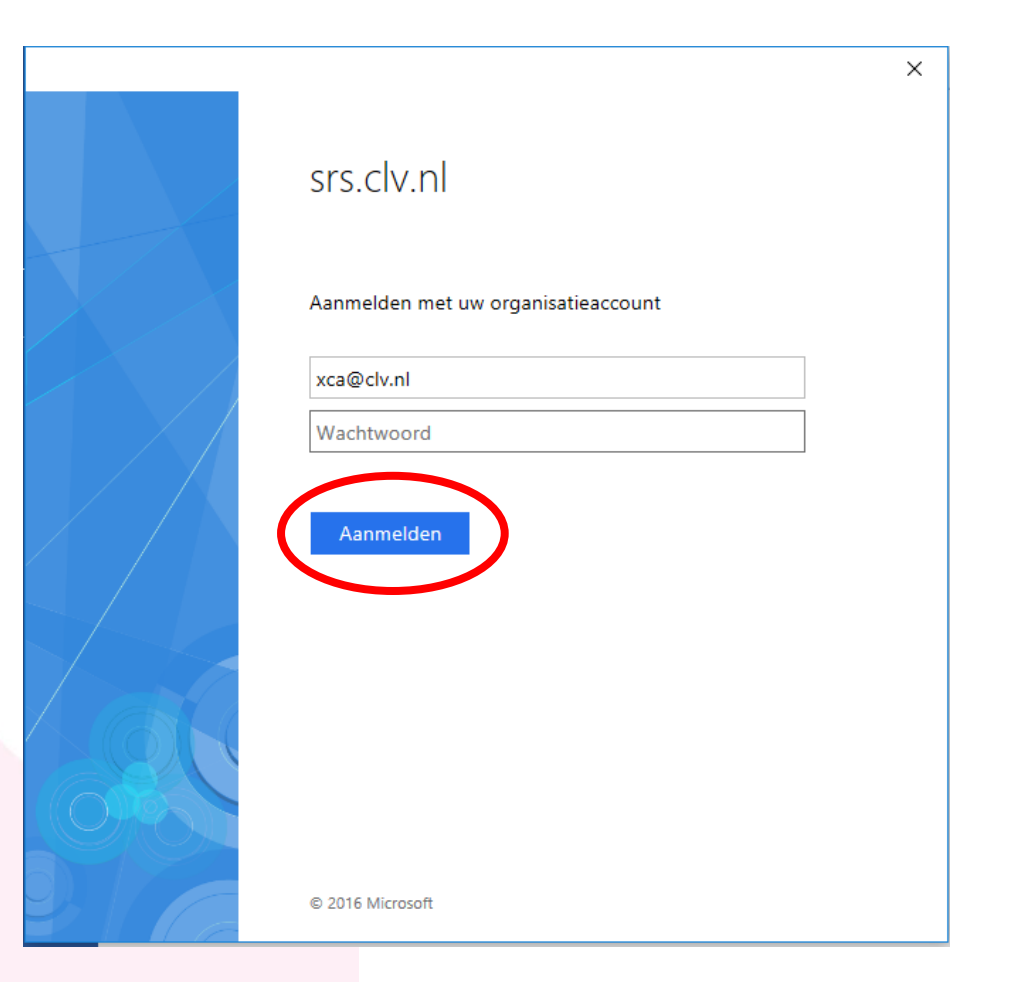

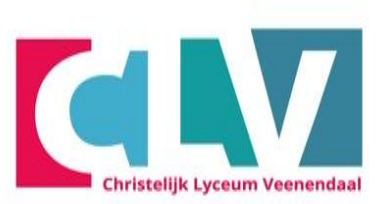

#### - Klik eerst op het witte vakje zodat er geen vinkje in staat.

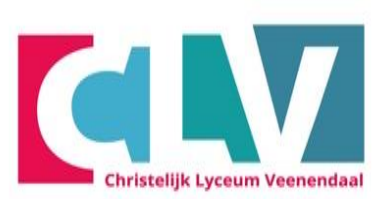

- Klik vervolgens op Ja

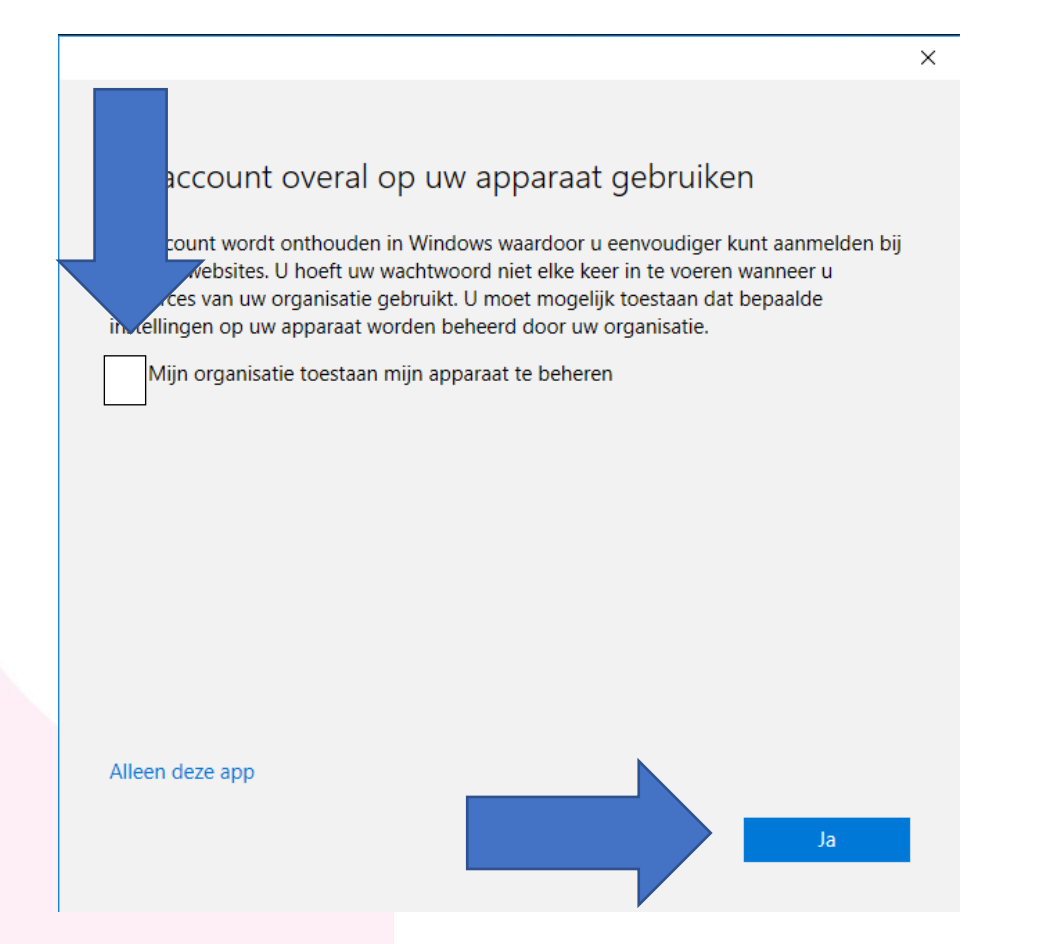

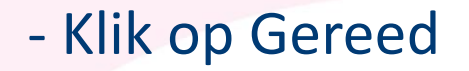

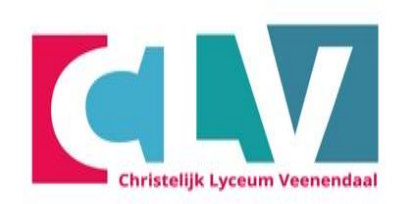

Х

Alles in orde!

Uw account is toegevoegd. U hebt nu toegang tot de apps en services van uw organisatie.

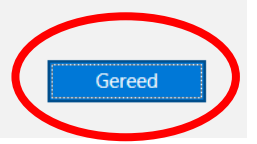

#### - Klik op Accepteren

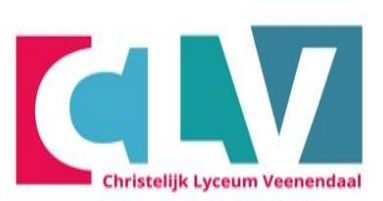

X

Microsoft

#### Gebruiksrechtovereenkomst accepteren

Deze Microsoft Office 365 ProPlus apps maken deel uit van uw abonnement:

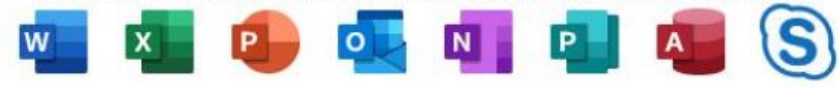

Dit product wordt ook geleverd via Automatische updates van Office. <u>Meer informatie</u>

Als u Accepteren selecteert, gaat u akkoord met de gebruiksrechtovereenkomst van Microsoft Office Gebruiksrechtovereenkomst weergeven

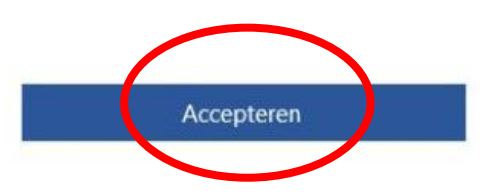

- Klik op Office Open XML-indelingen
- En vervolgens OK
- Nu is office klaar voor gebruik

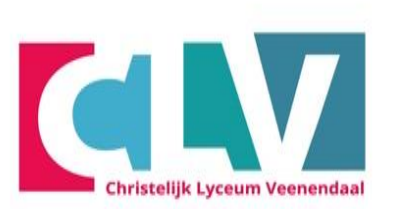

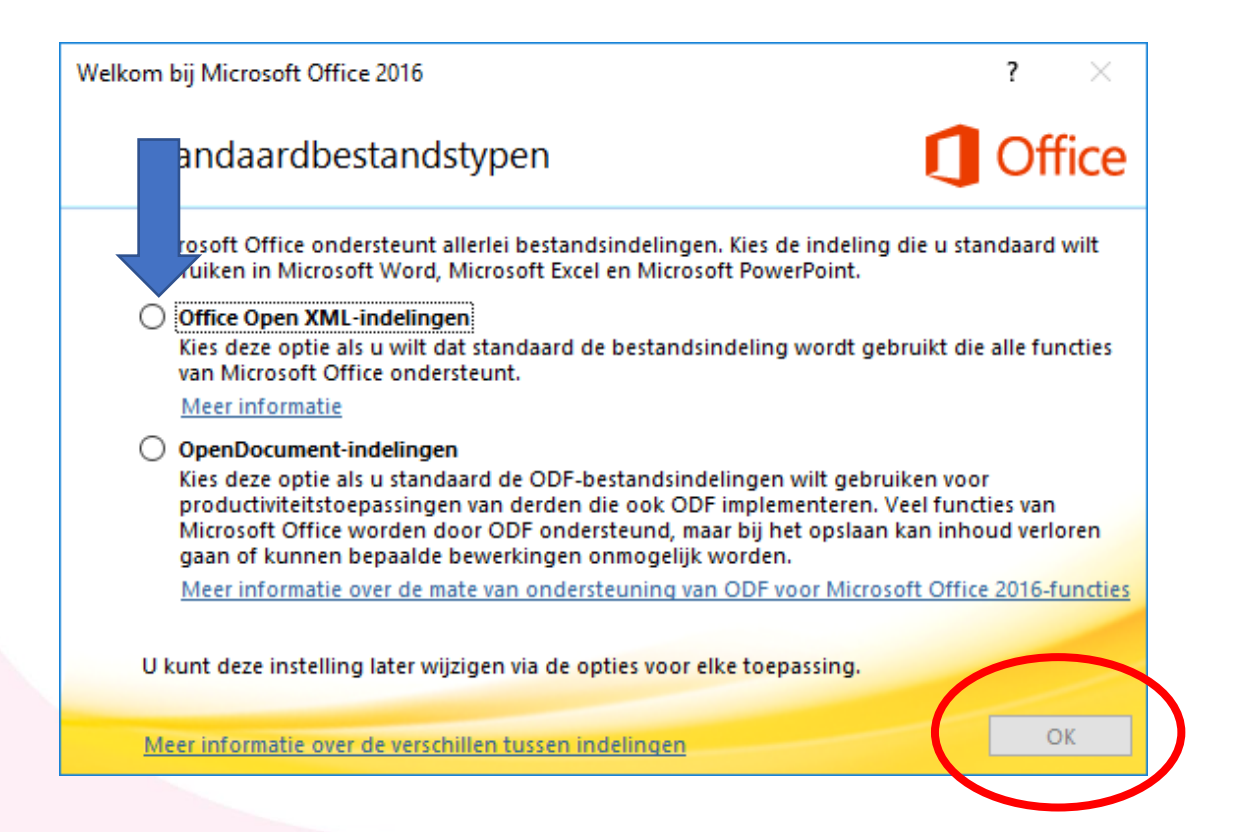

#### - Open een leeg document

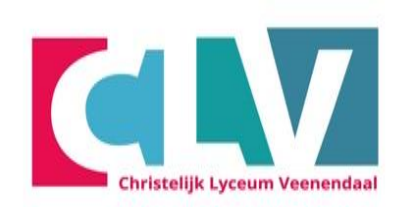

|                                                                                                    |                                                                                                    |                                |                                 | ? – Ø ×                                     |   |
|----------------------------------------------------------------------------------------------------|----------------------------------------------------------------------------------------------------|--------------------------------|---------------------------------|---------------------------------------------|---|
| Word                                                                                                    | Onlinesjablonen zoeken                                                                                                    | Parroaptiik Zakoliik Euonamant | Ophiding                        | Jeroen Alferink als Leerling<br>abli@clv.nl |   |
| Recent         Ouder         Image: Installight and leiding office 365 en one drive christelight/seumv783-my.sharepoint.com > personal         Image: Installight and leiding office 365 en one drive christelight/seumv783-my.sharepoint.com > personal         Image: Installight and leiding office 365 en one drive christelight/seumv783-my.sharepoint.com > Gedeeld         Image: Installight christelight/seumv783-my.sharepoint.com > Gedeeld         Image: Installight christelight/seumv783-my.sharepoint.com > Gedeeld         Image: Installight christelight/seumv783-my.sharepoint.com > gersonal         Image: Installight christelight/seumv783-my.sharepoint.com > gersonal | Voorgestelde zoekopdrachten: Ontwerpsets<br>Kaarten Branche                                                                                                    | Persoonlijk Zakelijk Evenement | Operating                       | Creatieve sollicitatieb                     | 4 |
| Andere documenten openen                                                                                                    | Image: A state of the state of the stat | Image: Strakke en zakefijke s  | <complex-block></complex-block> | O         O         O         O         O   |   |

# Handleiding OneDrive synchroniseren

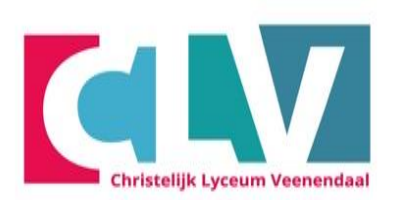

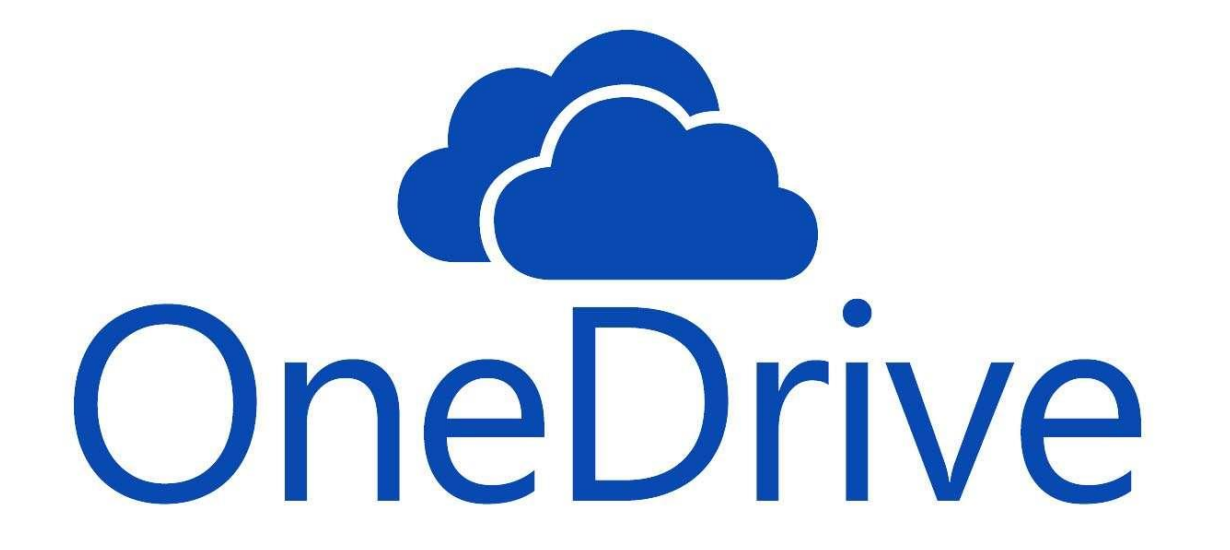

# Typ in de zoekbalk: OneDriveEn klik op openen

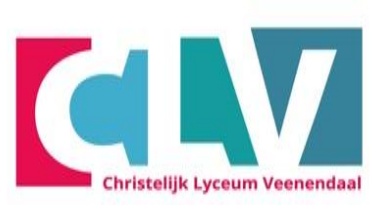

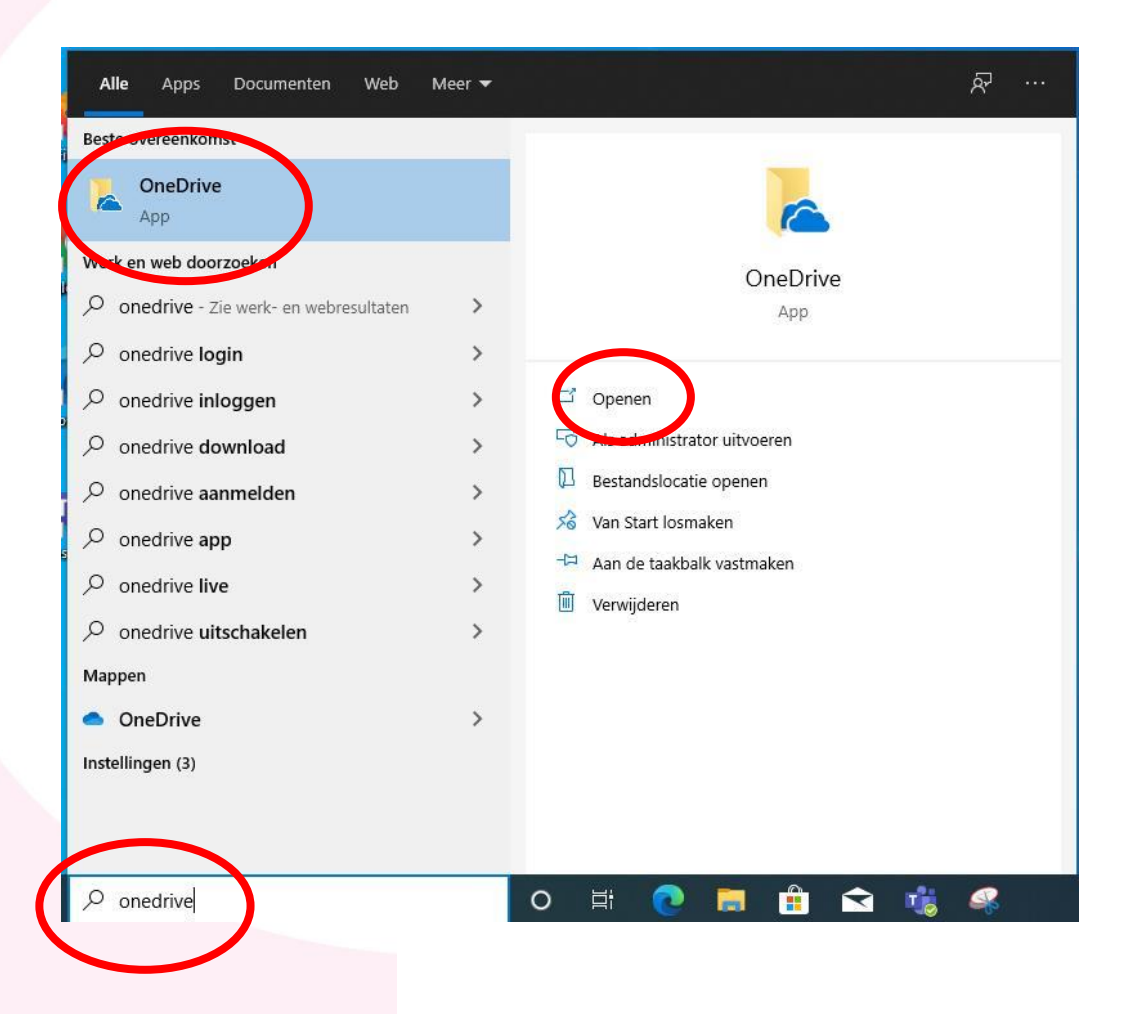

#### - Typ hier je schoolmail

- leerlingnummer@clv.nl

dit houdt in dat hier het leerlingnummer van de leerling, gevolgd door @clv.nl ingevuld moet worden.
Wachtwoord staat op de brief

Microsoft OneDrive

×

#### **OneDrive instellen**

Sla uw bestanden op in OneDrive zodat u ze vanaf elk apparaat kunt openen.

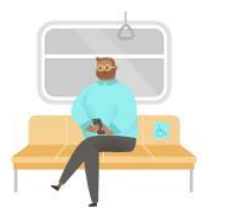

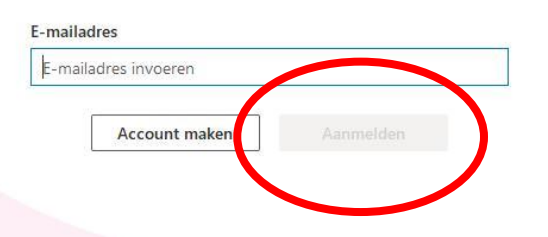

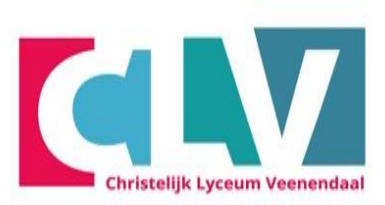

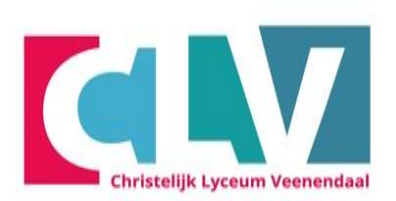

#### Back-up maken van uw mappen

Geselecteerde mappen worden gesynchroniseerd in OneDrive - Christelijk Lyceum Veenendaal. Nieuwe en bestaande bestanden worden toegevoegd in OneDrive, er worden back-ups van gemaakt en deze zijn beschikbaar op andere apparaten, zelfs als u deze pc verliest. Meer informatie.

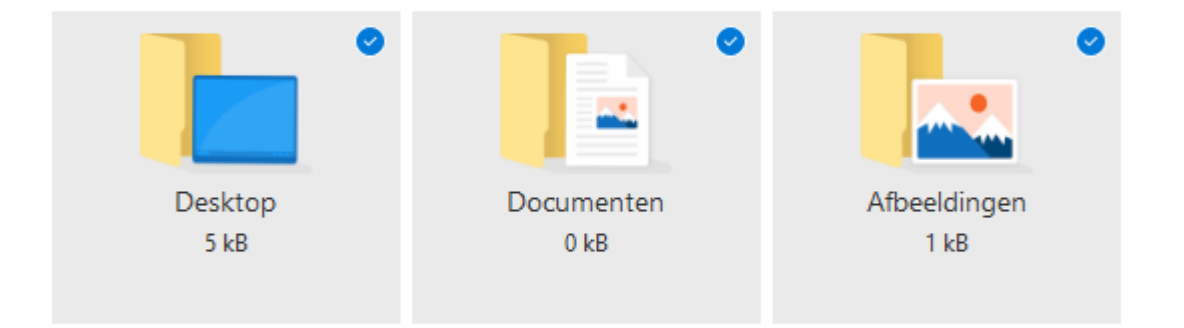

Ruimte in OneDrive na selectie: 1.024 GB

#### Vinkjes kun je weghalen

- als je geen back-up wilt van je Desktop, Documenten en Afbeeldingen in de OneDrive van het Christelijk Lyceum Veenendaal.
- Schoolbestanden moet je opslaan in de OneDrive-Christelijk Lyceum Veenendaal

Doorgaan

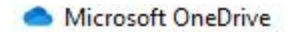

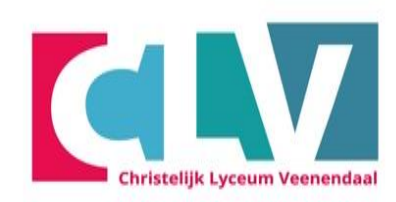

#### Maak kennis met OneDrive

Sleep of verplaats items naar de OneDrive-map om ze toe te voegen

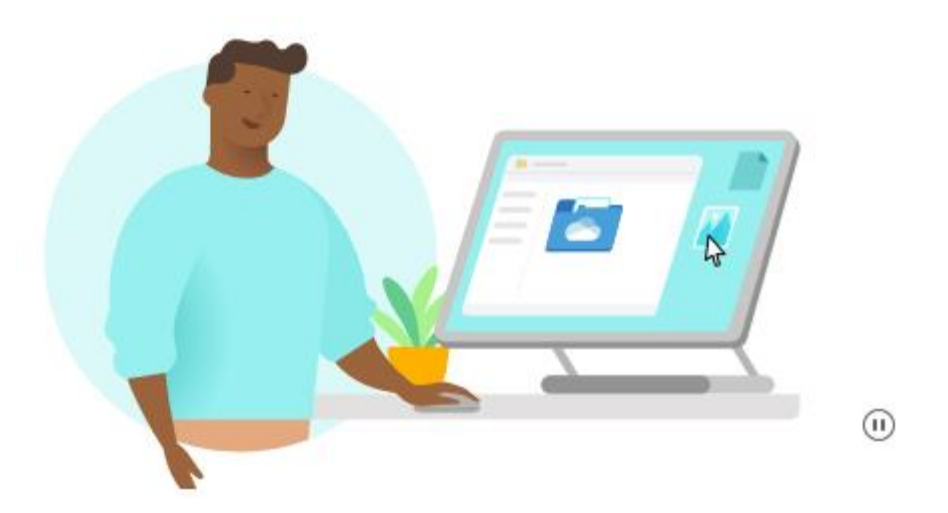

Volgende

 $\times$ 

Microsoft OneDrive

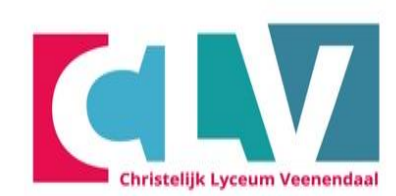

#### Al uw bestanden, klaar voor gebruik en op aanvraag beschikbaar

Met Bestanden op aanvraag kunt u bladeren door alle items in uw OneDriveaccount, zonder dat deze ruimte innemen op de pc.

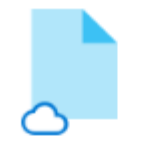

Alleen online

Deze bestanden nemen geen ruimte in op dit apparaat en worden pas gedownload wanneer u ze gebruikt.

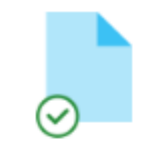

Op dit apparaat

Wanneer u een bestand opent, wordt het naar uw apparaat gedownload zodat u het kunt bewerken terwijl u offline bent.

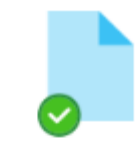

 $\times$ 

Altijd beschikbaar

Klik met de rechtermuisknop op een bestand om het offline beschikbaar te maken.

Terug

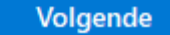

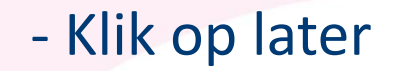

Microsoft OneDrive

#### $\times$

#### De mobiele app downloaden

Gebruik OneDrive op uw telefoon of tablet om onderweg aan bestanden te werken. Beschikbaar voor iOS en Android.

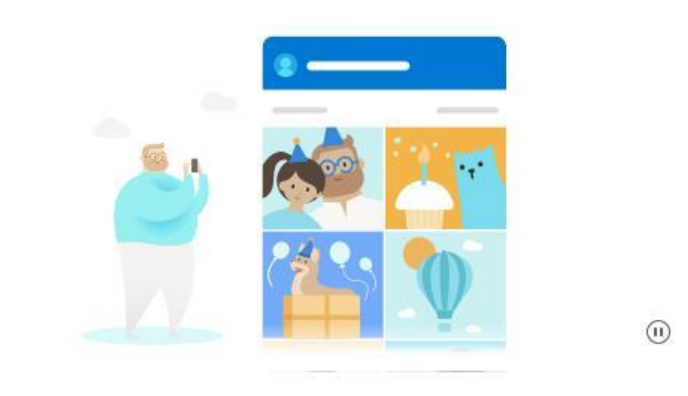

| rug | De mobiele app downloaden | Later |
|-----|---------------------------|-------|
|-----|---------------------------|-------|

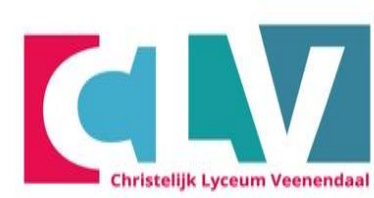

#### - Klik op Volgende en Doorgaan

- Tot je bij de vraag: "De mobiele app downloaden" bent

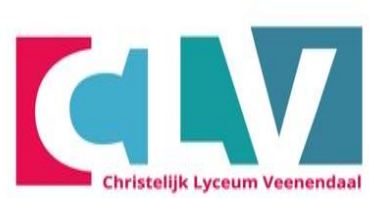

Microsoft OneDrive

 $\times$ 

#### Uw OneDrive-map

Voeg bestanden toe aan uw OneDrive-map, zodat u ze kunt openen vanaf andere apparaten terwijl ze toch zijn opgeslagen op deze pc.

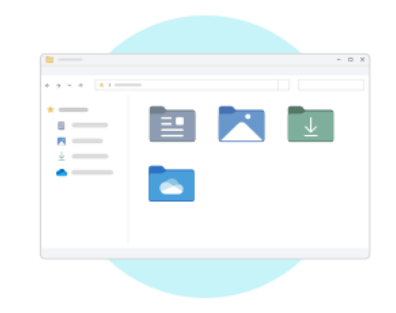

De map OneDrive bevindt zich hier

C:\Users\asd\OneDrive - Christelijk Lyceum Veenendaal Locatie wijzigen

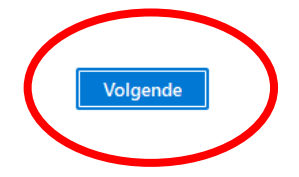

(1)

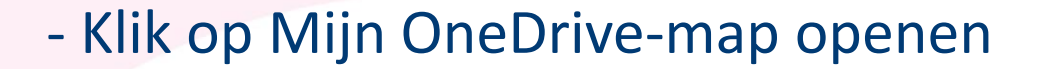

Microsoft OneDrive

X

#### Uw OneDrive is gereed

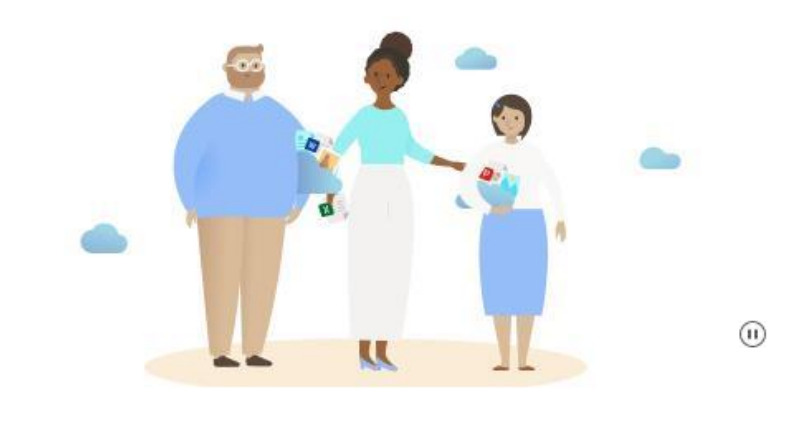

Terug

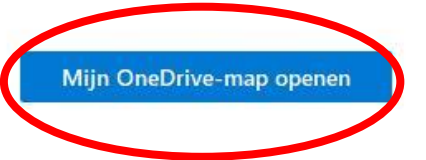

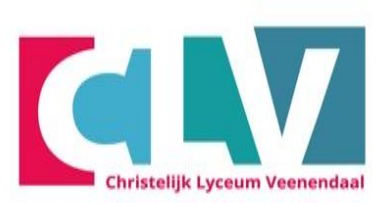

#### **Ga naar OneDrive CLV**

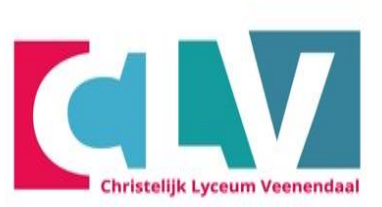

- Klik op de verkenner map.
- Klik op OneDrive Christelijk Lyceum Veenendaal

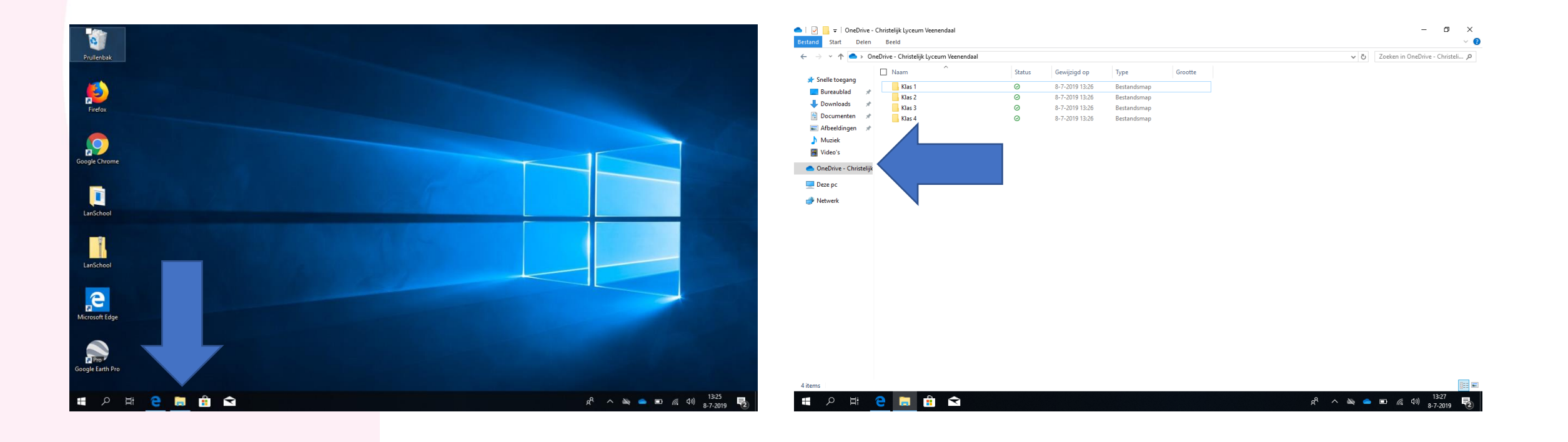

오 H C 🔚 🔒 🔿

# Hoe maak ik een map aan?

#### Maak nu in ieder geval de volgende mappen aan:

- Klas 1
- Klas 2
- Klas 3
- Klas 4

#### Hoe? Klik op:

- Rechter muisknop
- Nieuw
- Map
- Geef de map een naam

| Start De        | elen Beeld                    |              |                |             |         |     |                                | ~      |
|-----------------|-------------------------------|--------------|----------------|-------------|---------|-----|--------------------------------|--------|
| · ^ 🌰 >         | OneDrive - Christelijk Lyceun | n Veenendaal |                |             |         | ~ Ū | Zoeken in OneDrive - Christeli | ii , ¢ |
|                 | Naam                          | ^ Status     | Gewijzigd op   | Туре        | Grootte |     |                                |        |
| nelle toegang   | Klas 1                        | 0            | 8-7-2019 13:26 | Bestandsmap |         |     |                                |        |
| Bureaublad      | × Klas 2                      | 0            | 8-7-2019 13:26 | Bestandsmap |         |     |                                |        |
| Downloads       | 🖈 📊 Klas 3                    | $\odot$      | 8-7-2019 13:26 | Bestandsmap |         |     |                                |        |
| Documenten      | 🖈 🔄 Klas 4                    | 0            | 8-7-2019 13:26 | Bestandsmap |         |     |                                |        |
| Afbeeldingen    | A.                            |              |                |             |         |     |                                |        |
| Auziek          |                               |              |                |             |         |     |                                |        |
| ideo's          |                               |              |                |             |         |     |                                |        |
| eDrive - Christ | elijk                         |              |                |             |         |     |                                |        |
| ze pc           |                               |              |                |             |         |     |                                |        |
| twerk           |                               |              |                |             |         |     |                                |        |
|                 |                               |              |                |             |         |     |                                |        |
|                 |                               |              |                |             |         |     |                                |        |
|                 |                               |              |                |             |         |     |                                |        |
|                 |                               |              |                |             |         |     |                                |        |
|                 |                               |              |                |             |         |     |                                |        |
|                 |                               |              |                |             |         |     |                                |        |

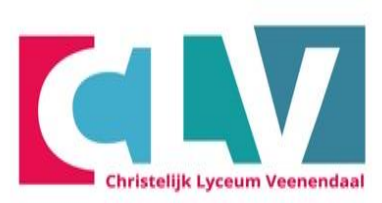

x<sup>q</sup> ~ 🔌 👄 🗉 *(i*; (1))

### Submappen aanmaken

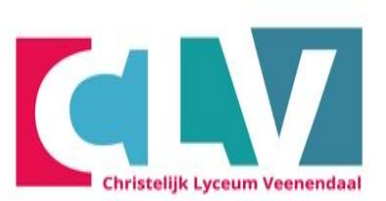

- Ga nu naar de map "klas 1" en maak daarin voor elk vak een map aan.

| 🔜   🗹 🔜 🗢   klas 1        |                                                                 |                 |             | x       |  |  |
|---------------------------|-----------------------------------------------------------------|-----------------|-------------|---------|--|--|
| Bestand Start Delen Beeld |                                                                 |                 |             | ~ 🕐     |  |  |
| ← → • ↑ 📙 > OneDrive voor | ← → ▼ ↑ → OneDrive voor Bedrijven → klas 1 v Č Zoeken in klas 1 |                 |             |         |  |  |
| A Snelle toegang          | Naam                                                            | Gewijzigd op    | Туре        | Grootte |  |  |
| Cons Drive une Redriven   | 🜏 Aardrijkskunde                                                | 29-6-2017 11:10 | Bestandsmap |         |  |  |
|                           | 🛃 Engels                                                        | 29-6-2017 11:10 | Bestandsmap |         |  |  |
| 5 SharePoint              | 🜏 Nederlands                                                    | 29-6-2017 11:10 | Bestandsmap |         |  |  |
| 💻 Deze pc                 |                                                                 |                 |             |         |  |  |
| 📰 Afbeeldingen            |                                                                 |                 |             |         |  |  |
| 🛼 Bureaublad              |                                                                 |                 |             |         |  |  |
| 👸 Documenten              |                                                                 |                 |             |         |  |  |
| ➡ Downloads =             |                                                                 |                 |             |         |  |  |
| 👌 Muziek                  |                                                                 |                 |             |         |  |  |
| 📑 Video's                 |                                                                 |                 |             |         |  |  |
| 🏪 Lokale schijf (C:)      |                                                                 |                 |             |         |  |  |

# Je OneDrive is gereed voor gebruik sla voortaan alles op in de OneDrive voor Bedrijven

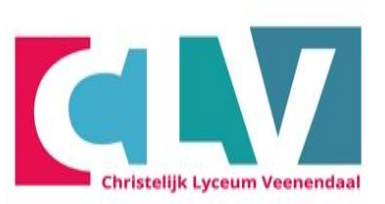

- Zie je een wolkje dan staat het bestand in de cloud
- Bij een groen vinkje dan staat het bestand op je laptop en in de cloud.

| 🝊   🛃 🚽   OneDrive - Christelijk Lyceum Veenendaal                                                                                                    |            |                                    |                       |                                                                                                    | _                                            |                                                | ×      |
|----------------------------------------------------------------------------------------------------|------------|------------------------------------|-----------------------|----------------------------------------------------------------------------------------------------|----------------------------------------------|------------------------------------------------|--------|
| Bestand Start Delen Beeld                                                                                                    |            |                                    |                       |                                                                                                    |                                              |                                                | ~ 🕐    |
| 🗧 🔶 👻 🛧 🔺 💪 « abll » OneDrive - Christelijk Lyceum Veenendaal 🛛 🗸 💆 Zoeken in On                                                                                     |            |                                    |                       |                                                                                                    | Drive - Cł                                   | nristeli                                       | م.     |
| <ul> <li>Snelle toegang</li> <li>Bureaublad</li> <li>Downloads</li> <li>Documenten</li> <li>Afbeeldingen</li> <li>OneDrive - Christelijk</li> <li>Deze pc</li> </ul> | Naam Chatt | ^<br>pestanden van Microsoft Teams | Status<br>O<br>O<br>O | Gewijzigd op<br>6-7-2020 15:48<br>6-7-2020 15:53<br>6-7-2020 15:48<br>6-7-2020 15:48<br>6-7-2020 15:48 | Type<br>Bestar<br>Bestar<br>Bestar<br>Bestar | ndsmap<br>ndsmap<br>ndsmap<br>ndsmap<br>ndsmap | )<br>) |
| Netwerk 5 items                                                                                                    | <          |                                    |                       |                                                                                                    |                                              |                                                | >      |

#### Aandachtspunten

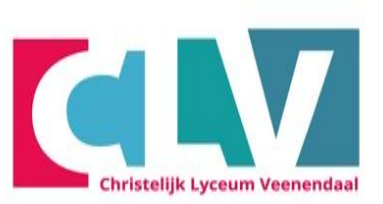

- Op school kun je de laptop in Stand-by laten staan
- Schakel elke dag je laptop volledig uit als je van huis naar school gaat en omgekeerd!
- Elke dag met een opgeladen accu naar school.
- Probleem met je laptop?
- Start je laptop eerst opnieuw op
- Probleem niet opgelost? Ga naar de helpdesk
- Bij voorkeur in de pauze of na de les